# KEMENTERIAN PENDIDIKAN DAN KEBUDAYAAN SEKOLAH TINGGI MANAJEMEN INFORMATIKA DAN KOMPUTER PALCOMTECH

## PRAKTIK KERJA LAPANGAN

# IMPLEMENTASI MANAGEMENT BANDWIDTH DAN RADIUS SERVER PADA SMK TELENIKA PALEMBANG

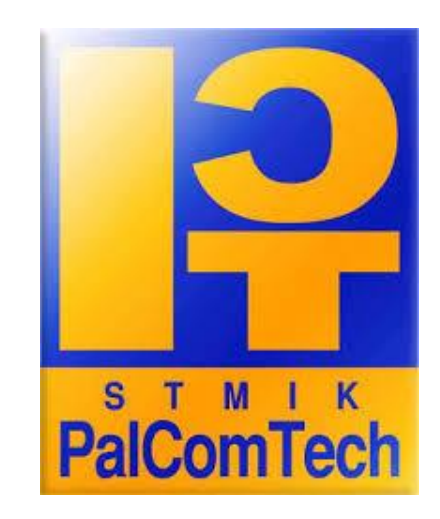

Diajukan Oleh: M ELVIS PURNAMA 011170004

Diajukan Sebagai Syarat Menyelesaikan Mata Kuliah Praktik Kerja Lapangan dan Syarat Penyusunan Skripsi

> PALEMBANG 2020

## KEMENTERIAN PENDIDIKAN DAN KEBUDAYAAN

## SEKOLAH TINGGI MANAJEMEN INFORMATIKA DAN KOMPUTER

## PALCOMTECH

## HALAMAN PENGESAHAN PEMBIMBING PRAKTEK KERJA LAPANGAN

| NAMA               | : | M ELVIS PURNAMA                  |
|--------------------|---|----------------------------------|
| NOMOR POKOK        | : | 011170004                        |
| PROGRAM STUDI      | : | INFORMATIKA                      |
| JENJANG PENDIDIKAN | : | STRATA SATU (SI)                 |
| KONSENTRASI        | : | INFRASTRUKTUR JARINGAN           |
| JUDUL PKL          | : | IMPLEMENTASI MANAGEMENT          |
|                    |   | BANDWIDTH DAN RADIUS SERVER PADA |
|                    |   | SMK TELENIKA PALEMBANG           |

Tanggal: 14-07-2020

Mengetahui,

Pembimbing,

Ketua,

Yarza Aprizal, S.Kom., M.Kom.

Benedictus Effendi, S.T., M.T.

NIDN : 9902702441

NIP: 09.PCT.13

# KEMENTERIAN PENDIDIKAN DAN KEBUDAYAAN SEKOLAH TINGGI MANAJEMEN INFORMATIKA DAN KOMPUTER PALCOMTECH

## HALAMAN PENGESAHAN PENGUJI PRAKTEK KERJA LAPANGAN

| NAMA               | : M ELVIS PURNAMA                |
|--------------------|----------------------------------|
| NOMOR POKOK        | : 011170004                      |
| PROGRAM STUDI      | : INFORMATIKA                    |
| JENJANG PENDIDIKAN | : STRATA SATU (S1)               |
| KONSENTRASI        | : INFRASTRUKTUR JARINGAN         |
| JUDUL PKL          | : IMPLEMENTASI MANAGEMENT        |
|                    | BANDWIDTH DAN RADIUS SERVER PADA |
|                    |                                  |

## SMK TELENIKA PALEMBANG

Tanggal : 14-07-2020 Penguji 1, Tanggal : 14-07-2020 Penguji 2,

Mahmud, S.kom., M.kom.

Hendra Effendi, S.Kom., M.Kom.

NIDN : 0229128602

NIDN: 0217108001

Menyetujui, Ketua,

Benedictus Effendi, S.T., M.T. NIP : 09.PCT.13

## **MOTTO & PERSEMBAHAN**

## Moto:

- "Niscaya Allah akan meninggikan orang-orang yang beriman di antaramu dan orang-orang yang diberi ilmu pengetahuan beberapa Derajat (Q.S Al-Mujadilah :1:1)
- Memang baik jadi orang penting, tapi jauh lebih penting jadi orang baik
- Kalo bisa sukses muda, kenapa harus nunggu tua
- "Sukses tidak pernah terjadi secara kebetulan" (Jack Dorsey)
- Lokasi lahir boleh dimana saja, tapi lokasi mimpi harus dilangit (Anies Baswedan)

(M Elvis Purnama)

## Kupersembahkan kepada :

- Allah Subhanahu Wa Ta'ala yang telah memberi jalan kemudahan dalam menyelesaikan pkl ini
- Ayah dan Ibu (Edi Purnama dan S.Amila) yang tercinta dan tersayang dalam memberikan dukungan baik moral maupun material serta kasih sayangnya.
- Teman sekaligus sahabat
- Dosen Pembimbing, Bapak Yarza Afrizal yang selalu memberikan penjelasan dengan sabar

### KATA PENGANTAR

Assalammu'alaikum Wr, Wb.

Puji syukur penulis panjatkan kehadiran Allah SWT, yang mana berkat, rahmat dan hidayah-Nya penulis dapat menyelesaikan Laporan Praktik Kerja Lapangan (PKL) ini yang berjudul "**Implementasi** *Management Bandwidth* **Dan** *Radius Server* **Pada Smk Telenika Palembang**" tepat pada waktunya. Laporan ini merupakan salah satu syarat untuk menyelesaikan program studi Informatika STMIK Palcomtech Palembang.

Sebagai rasa syukur dan hormat, melalui kesempatan ini penulis menyampaikan ucapan terima kasih kepada :

- Ketua STMIK Palcomtech Bapak Benedictus Effendi, S.T., M.T.,
- Ketua Program Studi Informatika Bapak Alfred Tenggono, S.Kom, M.Kom.,
- Dosen Pembimbing Bapak Yarza Aprizal, S.Kom, M.Kom.,
- Dosen-dosen STMIK Palcomtech, serta Staf karyawan STMIK Palcomtech.

Penulis menyadari bahwa dalam penulisan laporan Praktik Kerja Lapangan (PKL) ini masih banyak kekurangan. Oleh karena itu, penulis mengharapkan saran-saran, kritik, dan petunjuk yang membangun untuk kesempurnaan dalam penulisan. Tidak lupa ucapan terima kasih kepada :

- Smk Telenika Palembang
- Serta terimakasih kepada Bpk Ir. Wahyu Kencana Putra. yang telah membimbing selama Praktik Kerja Lapangan,
- Kepada Orang Tua, saudariku, sahabat dan teman yang saya sayangi serta semua pihak yang telah banyak membantu dan memberi dukungan.

Demikian kata pengantar dari penulis dan penulis berharap semoga Laporan

Praktik Kerja Lapangan (PKL) yang dibuat dapat bermanfaat bagi teman-teman semuanya khususnya bagi penulis sendiri dan prodi Sistem Informasi PalComtech Palembang terimakasih.

Wassalammu'alaikum Wr. Wb.

Palembang, 21 Maret 2020

## M ELVIS PURNAMA

## DAFTAR ISI

| HALAM  | AN JUDUL                              | i   |
|--------|---------------------------------------|-----|
| HALAM  | AN PENGESAHAN PEMBIMBING              | i   |
| HALAM  | AN PENGESAHAN PENGUJI                 | ii  |
| HALAM  | AN MOTO DAN PERSEMBAHAN               | iii |
| KATA P | ENGANTAR                              | iv  |
| DAFTA  | R ISI                                 | vi  |
| DAFTA  | R GAMBAR                              | ix  |
| DAFTA  | R TABEL                               | xii |
| DAFTA  | R LAMPIRAN                            | ix  |
| BAB I  | PENDAHULUAN                           |     |
|        | 1.1. Latar Belakang                   | 1   |
|        | 1.2. Ruang Lingkup PKL                | 2   |
|        | 1.3. Tujuan dan Manfaat PKL           | 3   |
|        | 1.3.1. Tujuan PKL                     | 3   |
|        | 1.3.2. Manfaat PKL                    | 3   |
|        | 1.4. Tempat dan Waktu Pelaksanaan PKL | 4   |
|        | 1.4.1 Tempat PKL                      | 4   |
|        | 1.4.2 Waktu Pelaksanaan PKL           | 4   |
|        | 1.5. Teknik Pengumpulan Data          | 4   |
|        | 1.5.1 Wawancara                       | 4   |
|        | 1.5.2 Observasi                       | 5   |

|         | 1.5.3 Studi Pustaka                                  | 5  |
|---------|------------------------------------------------------|----|
| BAB II  | TINJAUAN PUSTAKA                                     |    |
|         | 2.1. Landasan Teori                                  | 6  |
|         | 2.1.1. Pengertian Jaringan Komputer                  | 6  |
|         | 2.1.2. Topologi Jaringan                             | 6  |
|         | 2.1.3. Hardware Jaringan                             | 11 |
|         | 2.1.4. Terminologi Jaringan                          | 13 |
|         | 2.1.5. Kelas IP Address                              | 15 |
|         | 2.1.6. Manajemen Bandwidth                           | 16 |
|         | 2.1.7. Mikrotik                                      | 17 |
|         | 2.2. Gambaran Umum Sekolah                           | 19 |
|         | 2.2.1. Sejarah Sekolah                               | 19 |
|         | 2.2.2. Visi Dan Misi Sekolah                         | 20 |
|         | 2.2.3. Struktur Organisasi Dan Uraian Tugas Wewenang | 21 |
|         | 2.2.4. Uraian Kegiatan PKL                           | 29 |
| BAB III | HASIL DAN PEMBAHASAN                                 |    |
|         | 3.1. Hasil Pengamatan                                | 30 |
|         | 3.1.1. Topologi Jaringan                             | 31 |
|         | 3.1.2. Teknologi Jaringan                            | 32 |
|         | 3.1.2.1. Access Point                                | 32 |
|         | 3.1.2.2. Mikrotik                                    | 33 |
|         | 3.2. Evaluasi dan Pembahasan                         | 33 |
|         | 3.2.1. Evaluasi                                      | 33 |

| 3.2.2. Pembahasan                            | 34 |
|----------------------------------------------|----|
| 3.2.2.1. Topologi Jaringan yang diusulkan    | 34 |
| 3.2.2.2. Teknologi Jaringan yang ditambahkan | 35 |
| 3.2.2.3. Mikrotik Rb941-2nd                  | 36 |
| 3.2.2.4. Konfigurasi Jaringan                | 37 |
| 3.2.2.5. Konfigurasi User Manager            | 47 |
| 3.2.2.6. Hasil Pengujian Konfigurasi         | 52 |

## BAB IV PENUTUP

| DAFTAR LAMPIRAN | xii |
|-----------------|-----|
| DAFTAR PUSTAKA  | 57  |
| 4.2. Saran      | 56  |
| 4.1. Simpulan   | 56  |

## DAFTAR GAMBAR

| Gambar 2.1 Topologi Bus                            | . 8 |
|----------------------------------------------------|-----|
| Gambar 2.2 Topologi Ring                           | 8   |
| Gambar 2.3 Topologi Star                           | 9   |
| Gambar 2.4 Topologi Mesh                           | 10  |
| Gambar 2.5 Topologi Pohon Atau Tree                | 10  |
| Gambar 2.6 Switch                                  | 11  |
| Gambar 2.7 Router                                  | 12  |
| Gambar 2.8 Kabel UTP                               | 13  |
| Gambar 2.9 Lan                                     | 13  |
| Gambar 2.10 Man                                    | 14  |
| Gambar 2.11 Wan                                    | 15  |
| Gambar 2.12 Mikrotik RouterOS                      | 17  |
| Gambar 2.13 Mikrotik RouterBoard                   | 18  |
| Gambar 2.14 Struktur Organisasi                    | 21  |
| Gambar 3.1 Topologi Jaringan Smk Telenika Telenika | 31  |
| Gambar 3.2 Access Point                            | 32  |
| Gambar 3.3 Mikrotik RB941-2nD                      | 33  |
| Gambar 3.4 Topologi Yang Diusulkan                 | 35  |
| Gambar 3.5 Mikrotik RB941-2nD                      | 36  |
| Gambar 3.6 Spesifikasi Mikrotik RB951Ui-2nD        | 37  |
| Gambar 3.7 Address List                            | 38  |

| Gambar 3.8 DHCP Server                              | 39 |
|-----------------------------------------------------|----|
| Gambar 3.9 <i>Firewall</i> NAT                      | 40 |
| Gambar 3.10 Hotspot Interface                       | 41 |
| Gambar 3.11 Local address of network                | 42 |
| Gambar 3.12 Address pool of network                 | 42 |
| Gambar 3.13 Select certificate                      | 43 |
| Gambar 3.14 Setup DNS configuration                 | 43 |
| Gambar 3.15 Create local hotspot user               | 44 |
| Gambar 3.16 Hotspot selesai                         | 44 |
| Gambar 3.17 User profiles guru                      | 45 |
| Gambar 3.18 User profiles selesai                   | 46 |
| Gambar 3.19 New Hotspot Server Radius               | 46 |
| Gambar 3.20 Radius Server                           | 47 |
| Gambar 3.21 Halaman login User Manager              | 48 |
| Gambar 3.22 Halaman Router User Manager             | 48 |
| Gambar 3.23 <i>Limitation Guru</i>                  | 49 |
| Gambar 3.24 <i>Limitation Murid</i>                 | 49 |
| Gambar 3.25 Halaman Profile Guru Pada_User Manager  | 50 |
| Gambar 3.26 Halaman Profile Murid Pada_User Manager | 50 |
| Gambar 3.27 Halaman User Hotspot Guru               | 51 |
| Gambar 3.28 Halaman User Hotspot Murid              | 51 |
| Gambar 3.29 Tampilan Login Smk Telenika Palembang   | 52 |
| Gambar 3.30 Login Guru                              | 53 |

| Gambar 3.31 Bandwidth Guru     | 53 |
|--------------------------------|----|
| Gambar 3.32 Simple queue Guru  | 55 |
| Gambar 3.33 Simple queue Murid | 56 |
| Gambar 3.34 Queue List         | 56 |

## DAFTAR TABEL

| Tabel 3.1 Hasil Manajemen Bandwidth |  |
|-------------------------------------|--|
|-------------------------------------|--|

## **DAFTAR LAMPIRAN**

- 1. Lampiran 1. Form Topik dan Judul (Scan)
- 2. Lampiran 2. Surat Balasan dari Perusahaan (Scan)
- 3. Lampiran 3. Form Konsultasi (Scan)
- 4. Lampiran 4. Surat Pernyataan (Scan)
- 5. Lampiran 5. Form Nilai dari Perusahaan (Scan)
- 6. Lampiran 6. Form Absensi Dari Perusahaan (Scan)
- 7. Lampiran 7. Form Kegiatan Harian PKL (Scan)
- 8. Lampiran 8. Form Revisi PKL (Scan)
- 9. Lampiran 9. Form Absensi Mengikuti Ujian Proposal (Scan)

## BAB I

## PENDAHULUAN

#### **1.1. Latar Belakang**

Perkembangan jaringan komputer yang meningkat begitu pesat dari waktu ke waktu, khususnya *internet* yang memberikan banyak manfaat, Pada era globalisasi saat ini membuat kita tidak dapat terlepas dari *internet*. *Internet* sudah menjadi kebutuhan sehari-hari baik dalam dunia pendidikan, bisnis maupun institusi pemerintah.

Penggunaan *Internet* hendaknya disertai dengan adanya manajemen jaringan yang baik seperti memberikan batasan akses kecepatan pengguna, Namun permasalahan yang sering terjadi dalam sebuah jaringan komputer adalah proses pengiriman data yang lambat, rusak dan tidak sampai tujuan serta lemahnya keamanan pada jaringan seperti, pada yayasan pendidikan, sekolah, perkantoran, dan tempat perkuliahan.

Seperti pada SMK Telenika Palembang Permasalahan ini muncul karena tidak adanya manajemen penggunaan bandwidth dan *radius server* sehingga menyebabkan lemahnya keamanan jaringan dan lambatnya akses internet, sehingga Penulis memberikan solusi penerapan *bandwidth* dan *radius server* untuk memastikan keamanan dan performa pada jaringan tersebut dapat berjalan dengan baik. Manajemen Bandwidth ini bertujuan agar pengguna tidak dapat mengakses jaringan *internet* secara berlebihan, hak akses *internet* akan dibagi rata dengan jumlah pengguna yang berada dalam satu jaringan ataudengan kata lain setiap pengguna akan di beri batas akses yang sama sehingga tidak akan mengganggu penggunaan internet antara satu pengguna dengan pengguna yang lainya.

Menurut Niskarto Zendrato (2016) dalam penelitianya yang berjudul "Analisis Pemanfaatan Bandwidth pada Off-Time Kantor Menggunakan Mikrotik Dan Radius Server", bahwa Radius Server (Remote Access Dial-In User Service) sebuah model akses jaringan yang memisahkan kontrol yaitu tiga macam fungsi Autentikasi (Authentication): yaitu proses pengesahan identitas pengguna (end *user*) untuk mengakses jaringan. Autorisasi (*Authorization*); merupakan proses pengecekan wewenang pengguna, mana saja hak-hak akses yang diperbolehkan dan mana yang tidak. Pencatatan (*Accounting*); merupakan proses pengumpulan data informasi seputar berapa lama user melakukan koneksi telah dilalui selama pemakaian.

Dari uraian diatas penulis menyimpulkan dengan adanya manajemen bandwidth *dan radius server* diharpakan dapat mempermudah guru dan siswa dalam mengakses *internet*. sehingga penulis berkesimpulan mengambil judul "Implementasi *Management Bandwidth* dan *Radius Server* pada SMK Telenika Palembang"

#### **1.2. Ruang Lingkup**

Agar pembahasan dalam penelitian tidak menyimpang dari permasalahan yang ada, maka ruang lingkup penelitian dibatasi pada :

- 1. Perancangan ini dilakukan untuk mengatur Manajemen Bandwidth dan *Radius Server*.
- 2. Agar terciptanya jaringan *internet* yang stabil dan optimal dengan menggunakan *mikrotik RB941* pada SMK Telenika Palembang.

## 1.3. Tujuan dan Manfaat PKL

### 1.3.1. Tujuan

Tujuan dari penyusunan laporan Praktik Kerja Lapangan (PKL) ini adalah untuk menerapkan manajemen bandwidth dan radius server untuk membatasi akses *internet* yang digunakan secara berlebihan.

## 1.3.2. Manfaat

Manfaat yang ingin dicapai dalam penulisan laporan Praktik Kerja Lapangan ini adalah sebagai berikut :

### 1.3.2.1. Manfaat Bagi Mahasiswa

Manfaat bagi penulis dapat menambah ilmu pengetahuan dan pengalaman kerja terutama di bidang IT, meningkatkan kedisiplinan dalam lingkungan kerja, serta menerapan ilmu yang telah didapatkan selama perkuliahan.

#### 1.3.2.2. Manfaat Bagi SMK Telenika

Manfaat bagi SMK Telenika Palembang adalah dengan adanya Manajemen Bandwidth dan *Radius Server* sehingga guru dan siswa mendapatkan hak akses internet sesuai dengan kebutuhan.

#### 1.3.2.3. Manfaat Bagi Akademik

Manfaat bagi Akademik dapat menjadi bahan perbandingan atau referensi dalam penelitian untuk pihak-pihak yang berkepentingan di masa yang akan datang.

#### 1.4. Tempat Dan Waktu Pelaksanaan PKL

### 1.4.1. Tempat PKL

Tempat Praktik Kerja Lapangan di lakukan pada SMK Telenika Palembang yang beralamat di Jalan R Sukamto Lr.Masjid (Depan PTC) 8 Ilir kota Palembang, Sumatera Selatan 30164.

### 1.4.2. Waktu Pelaksanaan PKL

Waktu pelaksanaan Praktik Kerja Lapangan pada SMK Telenika Palembang di mulai dari tanggal 21 Februari 2020 sampai dengan 21 Maret 2020.

#### 1.5. Teknik Pengumpulan Data

Adapun teknik pengumpulan data yang digunakan dalam penyusunan laporan ini, penulis menggunakan sebagai berikut :

## 1.5.1. Wawancara

Menurut Tersiana (2018: 12), wawancara merupakan suatu cara pengumpulan data penellitian dengan cara tanya jawab secara langsung, tetapi sukses tidaknya pelakasanaan wawancara bergantung sekali pada proses interaksi yang terjadi.

Penulis melakukan wawancara langsung kepada Bapak Ir.Wahyu kencana putra. Dalam melakukan Tanya jawab dengan narasumber Penulis bertanya tentang sejarah sekolah serta keadaan infrastruktur jaringan yang digunakan.

### 1.5.2. Pengamatan (Observasi)

Menurut Tersiana (2018:171) mendefinisikan observasi yaitu proses pengamatan menyeluruh dan mencermati perilaku pada suatu kondisi tertentu.

Penulis mengumpulkan data dengan cara melakukan pengamatan langsung pada SMK Telenika Palembang. Adapun data yang didapat oleh penulis diantaranya topologi yang digunakan, perangkat internet yang digunakan, dan spesifikasi komputer yang digunakan

#### 1.5.3. Studi Pustaka

Menurut Sugiyono (2016:291), kajian teoritis dan referensi lain yang berkaitan dengan nilai, budaya dan norma yang berkembang pada situasi sosial yang diteliti. Data yang di dapat melalui studi pustaka yang di lakukan di perpustakaan dan jurnal yaitu penulis mendapatkan referensi judul, mendapat buku referensi yang berhubungan dengan manajemen bandwidth *dan radius server* penulis mendapatkan jurnal dari *internet* yang berhubungan dengan manajemen bandwidth *dan radius server*.

## **BAB II**

## TINJAUAN PUSTAKA

#### 2.1. Landasan Teori

Teori-teori yang mendukung dalam menyusun laporan Praktek Kerja Lapangan (PKL) merupakan kumpulan dari konsep, definisi dan proposisi yang sistematis, yang digunakan untuk menjelaskan dan memprediksi fenomena atau fakta yang ditemukan saat PKL.

### 2.1.1. Pengertian Jaringan Komputer

Menurut Widodo, Yana dan Agung (2018:20), Jaringan komputer adalah sekelompok komputer otonom yang saling berhubungan satu sama lainnnya menggunakan protokol komunikasi melalui media komunikasi sehingga dapat saling berbagi informasi, aplikasi, dan perangkat keras secara bersamasama.

Jaringan komputer yang menghubungkan komputer-komputer pada lokasi berbeda dapat di manfaatkan untuk mengirim surat elektronik (*e-mail*), mengirim file data (*upload*), dan mengambil file data dari tempat lain (*download*), serta berbagai kegiatan akses informasi pada lokasi yang terpisah.

#### 2.1.2. Topologi Jaringan

Menurut Wulandari (2016:165), Topologi jaringan adalah susunan atau pemetaan interkoneksi antara node, dari suatu jaringan, baik secara fisik (*riil*) dan logis (*virtual*). Topologi ini menggambarkan metode yang digunakan untuk melakukan pengabelan secara fisik dari suatu jaringan, dapat dilihat pada gambar 2.1 sebagai berikut :

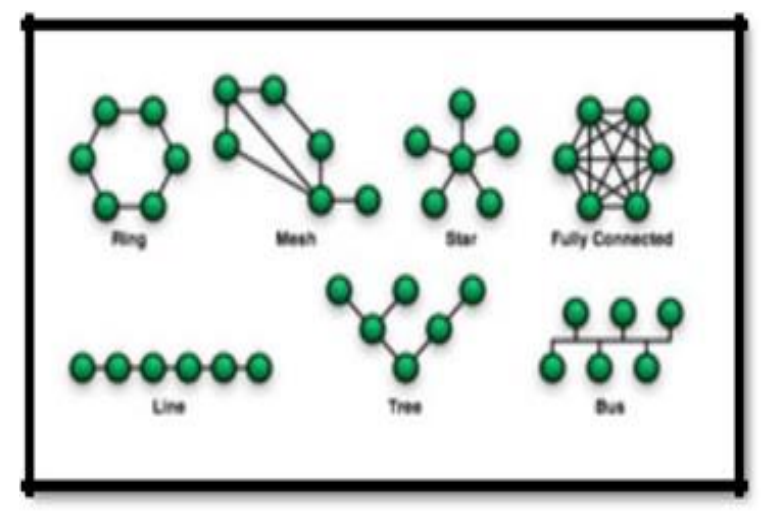

Sumber : Wulandari (2016:165) Gambar : 2.1. Node Topologi Jaringan

## 2.1.2.1.Topologi Bus

Menurut Wulandari (2016:165), Topologi bus merupakan topologi yang banyak dipergunakan pada masa penggunaan kabel coaxial menjamur. Karakteristik topologi ini yaitu satu kabel yang kedua ujungnya ditutup dimana sepanjang kabel terdapat *node-node*, paling *prevevalent* karena sederhana dalam instalasi, signal melewati kabel 2 arah dan mungkin terjadi *collision*. dapat dilihat pada gamhbar 2.2 sebagai berikut :

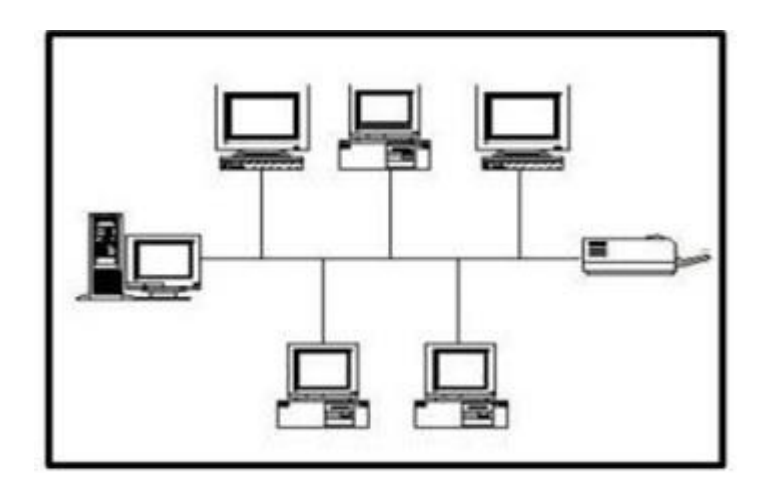

Sumber: Wulandari (2016:165)

## Gambar 2.2. Topologi Bus

## 2.1.2.2.Topologi Ring

Menurut Wulandari (2016:165), Topologi ring adalah topologi yang informasi dan data serta traffic disalurkan sedemikian rupa. 9 Umumnya fasilitas ini memanfaatkan fiber optic sebagai sarananya. Karakteristik topologi ini yaitu lingkaran tertutup yang berisi node-node, sederhana dalam layout, signal mengalir dalam satu arah sehingga menghindarkan terjadinya collision dapat dilihat pada gambar 2.3 sebagai berikut.

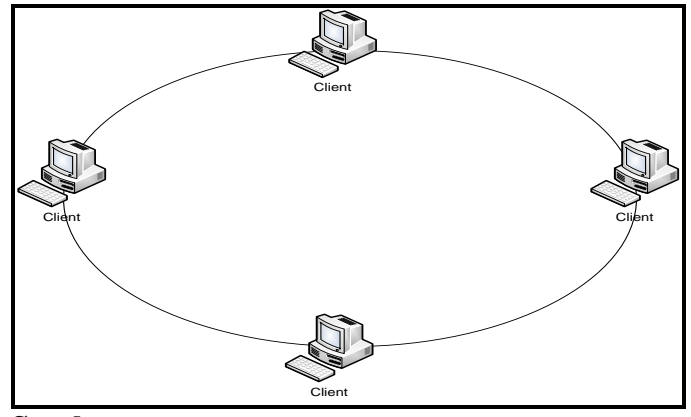

Sumber: Wulandari (2016:165)

Gambar 2.3. Topologi Ring

#### 2.1.2.3.Topologi Bintang atau Star

Menurut Wulandari (2016:165), Topologi *star* merupakan topologi yang banyak digunakan diberbagai tempat, karena kemudahan untuk menambah, mengurangi, atau mendeteksi kerusakan jaringan yang ada, Karakteristik topologi ini yaitu setiap *node* berkomunikasi langsung dengan *central node*, *traffic* data mengalir dari *node* ke *central node* dan kembali lagi, mudah dikembangkan karena setiap *node* hanya memiliki kabel yang langsung terhubung ke *central node*, keunggulan jika satu kabel *node* terputus maka yang lainnya tidak akan terganggu dapat dilihat pada gambar 2.4 sebagai berikut :

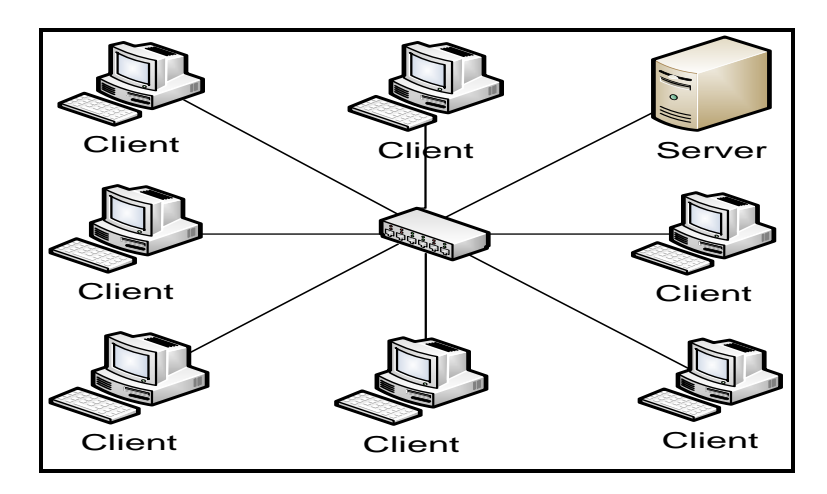

Sumber: Wulandari (2016:165)

#### Gambar 2.4. Topologi Star

## 2.1.2.4.Topologi Mesh

Menurut Muzawi (2018:85), topologi jalan atau Topologi mesh adalah suatu bentuk hubungan antar perangkat dimana setiap perangkat terhubung secara langsung ke perangkat lainnya yang ada di dalam jaringan. Akibatnya, dalam topologi mesh setiap perangkat dapat berkomunikasi langsung dengan perangkat yang dituju. Topologi mesh dapat dilihat pada gambar 2.4 sebagai berikut :

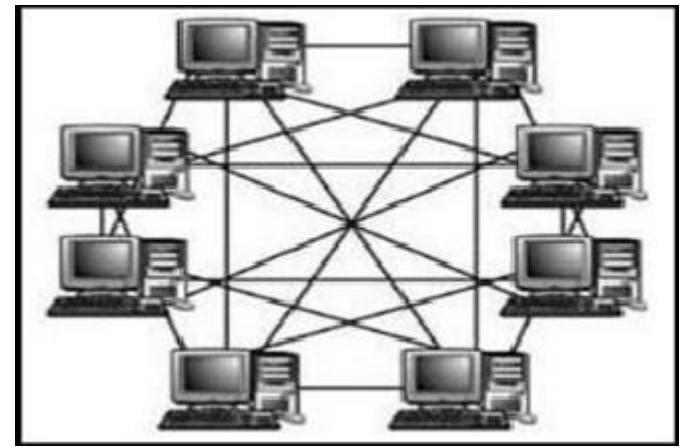

Sumber : Muzawi (2018:85) Gambar : 2.4. Topologi Mesh

## 2.1.2.5.Topologi Pohon atau Tree

Menurut Wulandari (2016:165), Topologi *tree* merupakan topologi jaringan dimana topologi ini merupakan gabungan atau kombinasi dari ketiga topologi yang ada yaitu topologi *star*, topologi *ring*, dan, topologi *bus*. Contoh topologi *Tree* dapat dilihat pada gambar 2.5 sebagai berikut :

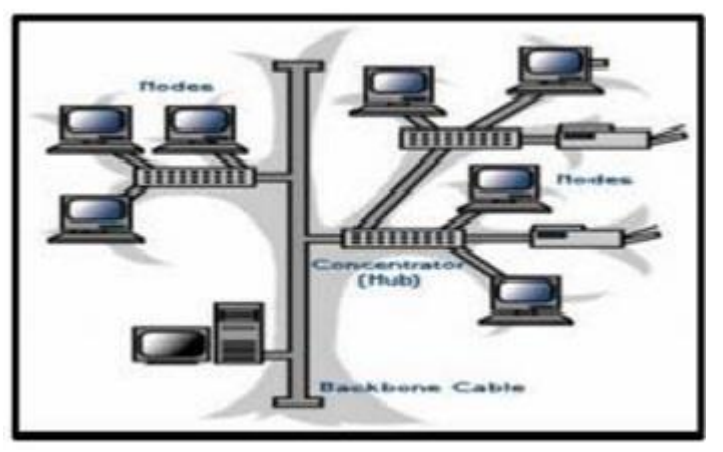

Sumber: Wulandari (2016:165 Gambar 2.5. Topologi Pohon atau *Tree* 

#### 2.1.3. *Hardware* Jaringan

Ada beberapa hardware atau perangkat yang digunakan saat memasang jaringan komputer yaitu sebagai berikut :

## 2.1.3.1.Switch

Menurut Muzawi (2018:82), hub atau switch adalah perangkat untuk menyatukan kabel-kabel jaringan dari tiap workstation, server, atau perangkat lainnya. Hub biasa dipakai pada topologi star. Hub dan switch umumnya mempunyai port RJ-45 sebagai port tempat menghubungkan komputer. Perbedaannya, switch merupakan konsentrator yang memiliki kemampuan manajemen traffic data lebih baik dibandingkan hub, Hub dan switch dapat dilihat pada gambar 2.6 :

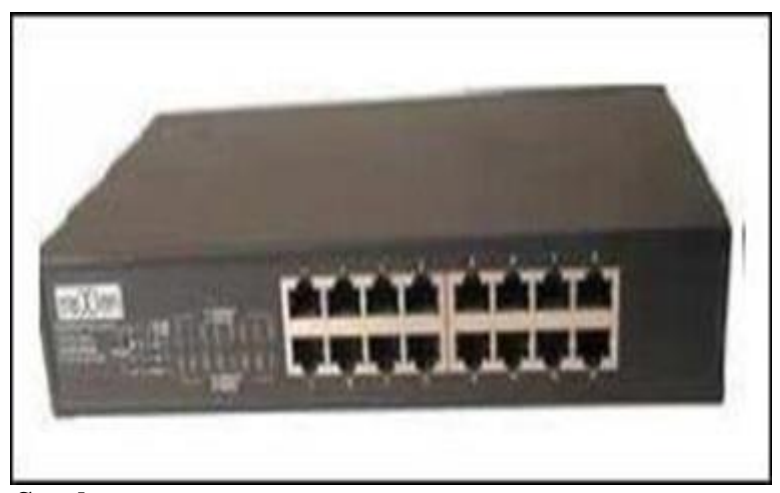

Sumber: Wulandari (2016:165 Gambar 2.6. Hub Dan Switch

## 2.1.3.2.*Router*

Menurut Muzawi (2018:82), router merupakan perangkat yang dikhususkan untuk menangani koneksi antara dua atau lebih jaringan yang terhubung melalui packet switching.Router bekerja dengan melihat alamat asal dan alamat tujuan dari paket yang melewatinya dan memutuskan Router dapat dilihat pada gambar 2.7 :

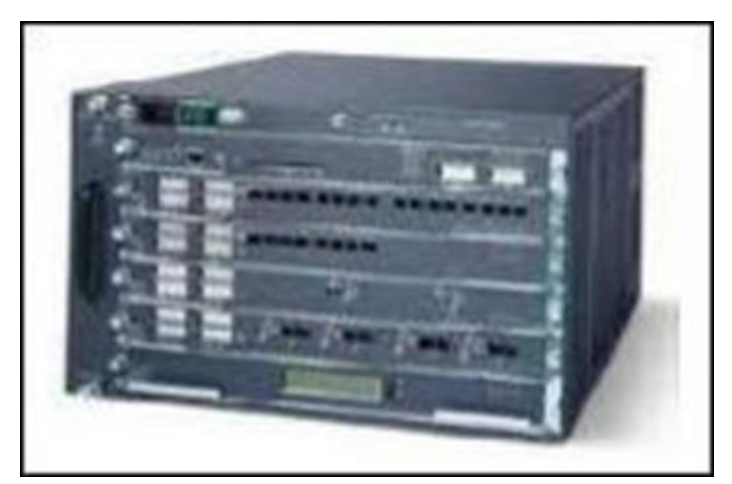

Sumber: Muzawi (2018:82 Gambar 2.7. Router

## 2.1.3.3.Kabel UTP (Unshielded Twisted Pair)

Menurut Muzawi (2018:80), kabel mempunyai kemampuan dan spesifikasi yang berbeda. Jenis kabel yang menjadi standar dalam penggunaan untuk komunikasi data dalam jaringan komputer adalah kabel Twisted Pair. Ethernet juga dapat menggunakan jenis kabel UTP (Unshielded Twisted Pair). Kabel UTP yang umum dipakai adalah kabel yang terdiri dari 4 pasang kabel. Kabel UTP dapat dilihat pada gambar 2.8 :

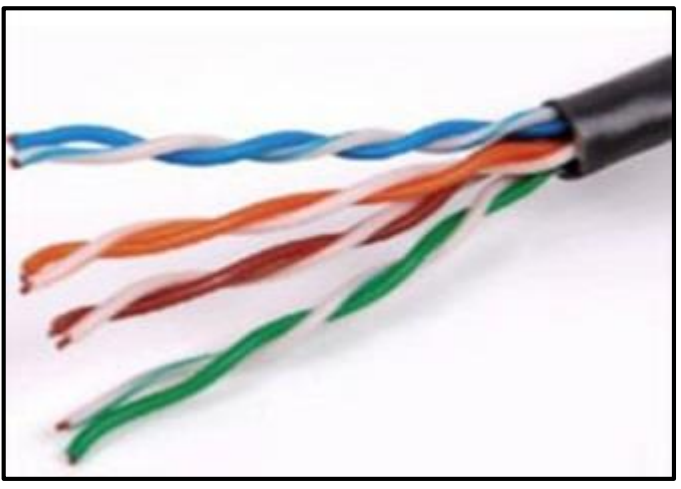

Sumber: Muzawi (2018:81) Gambar 2.8. Kabel UTP

## 2.1.4. Terminologi Jaringan

## 2.1.4.1.LAN (Local Area Network)

Menurut Widodo, Yana dan Agung (2018:20), Local Area Network (LAN) digunakan untuk menghubungkan komputer–komputer pribadi dan workstation dalam suatu perusahaan yang menggunakan peralatan secara bersama-sama dan saling bertukar informasi dapat dilihat pada gambar 2.9 :

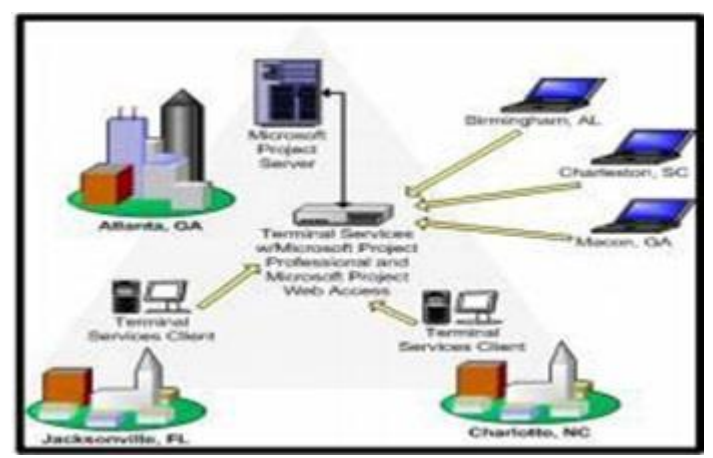

Sumber : Chelara dan Hemanto (2018:20) Gambar : 2.9. Jaringan LAN

#### **2.1.4.2.MAN** (*Metropolitan Area Network*)

Menurut Widodo, Yana dan Agung (2018:20), Merupakan versi LAN yang mempunyai ukuran lebih besar. MAN merupakan alternatif pembuatan jaringan computer antar kantor dalam suatu kota. Jangkauan 12 MAN antara 10 sampai dengan 50 kilometer. Contoh jaringan MAN terlihat pada gambar 2.10 :

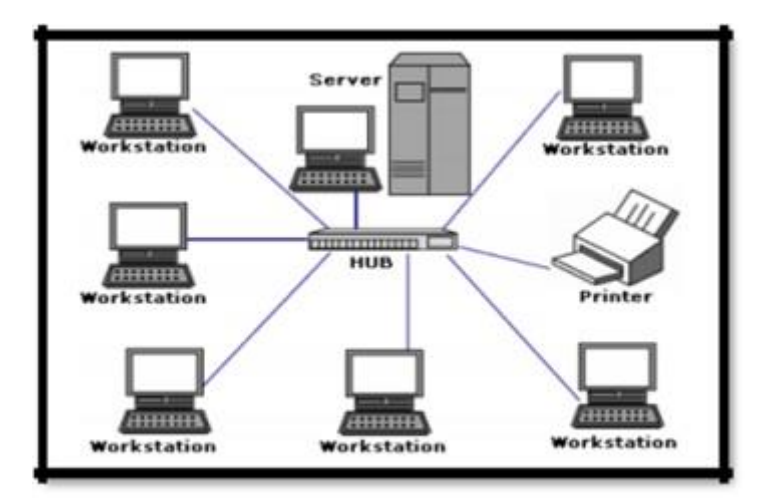

Sumber : Widodo, Yana dan Agung (2018:20) Gambar : 2.10. Jaringan MAN

#### 2.1.4.3. WAN (Wide Area Network)

Menurut Widodo, Yana dan Agung (2018:21), *Wide Area Network* adalah jaringan yang memiliki jarak sangat jauh, karena radiusnya mencakup sebuah Negara atau bahkan benua. WAN terhubung melalui saluran telekomunikasi dan berinteraksi dengan jaringan lain menggunakan media yang disebut *router* dapat dilihat pada gambar 2.11. sebagai berikut :

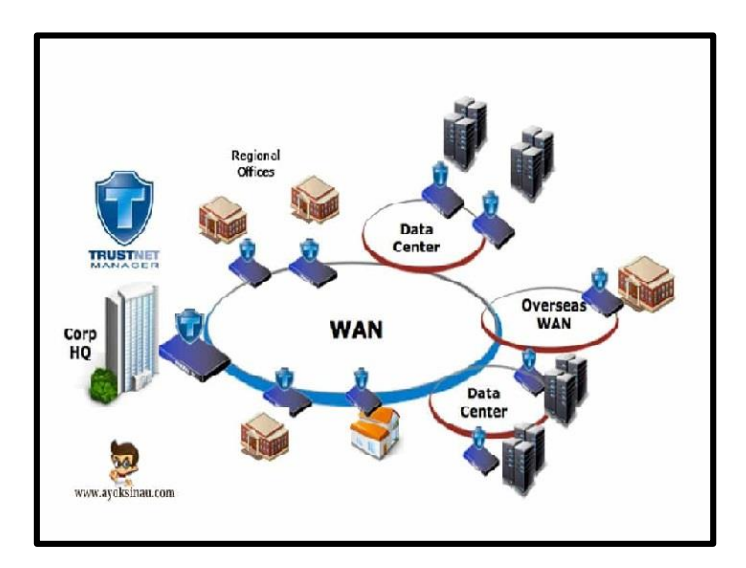

Sumber : Widodo, Yana dan Agung (2018:20) Gambar : 2.11. Jaringan WAN

## 2.1.5. Kelas IP Address

Menurut Zunaidi, Andika, dan Saniman (2016:120-121), IP address adalah alamat yang digunakan oleh setiap komputer/host untuk identifikasi komputer dalam jaringan yang berbentuk bilangan biner yang panjangnya 32 bit dan dibagi menjadi 4 segmen, sehingga setiap segmen terdiri dari 8 bit. Akan tetapi bagi user komputer IP Address ditampilkan dalam bentuk bilangan desimal.

Dengan kata lain, tanpa IP *address* komputer tidak akan dapat saling berkomunikasi dengan komputer lain dalam sebuah jaringan. IP Address terbagi menjad beberapa kelas, kelas tersebut meliputi :

### 2.1.5.1.Kelas A

Menurut Rouf dan Dliyaur Muhammad (2017:18), IP dalam kelas ini terdiri dari 8 *bit* untuk *network* ID dan sisanya 24 *bit* digunakan untuk *host* ID, sehinga IP *address* dalam kelas A dapat digunakan untuk jaringan dengan jumlah host yang banyak. Pada *bit* pertama diberikan angka 0 sampai dengan 127.

#### 2.1.5.2.Kelas B

Menurut Rouf dan Dliyaur Muhammad (2017:18), IP kelas B terdiri dari 16 *bit* untuk *network* ID dan sisanya 16 *bit* digunakan untuk *host* ID, sehingga IP *address* kelas B digunakan untuk jaringan dengan jumlah *Host* tidak terlalu besar. Pada 2 *bit* pertama, diberikan 10.

#### 2.1.5.3.Kelas C

Menurut Rouf dan Dliyaur Muhammad (2017:19), IP kelas C terdiri dari 24 *bit* untuk *network* ID dan sisanya 8 *bit* digunakan untuk *host* ID, sehingga IP *address* kelas C digunakan untuk jaringan berukuran kecil. Kelas C biasanya digunakan untuk jaringan LAN. Pada 3 *bit* pertama, diberikan diberikan angka 110.

#### 2.1.6. Manajemen Bandwidth

Menurut Rouf dan Dliyaur Muhammad (2017:15), *bandwidth* merupakan kapasitas atau daya tampung kabel *ethernet* agar dapat dilewati *trafik* paket data dalam jumlah tertentu. *Bandwidth* juga biasa berarti jumlah konsumsi paket data per satuan waktu dinyatakan dengan satuan *bit* per *second* (bps) manajemen bandwith juga digunakan untuk memastikan *bandwidth* yang memadai untuk memenuhi kebutuhan *trafik* data dan informasi serta mencegah persaingan antara aplikasi. Manajemen bandwidth menjadi hal mutlak bagi jaringan multi layanan, semakin banyak aplikasi yang dapat dilayani oleh suatu jaringan akan berpengaruh pada penggunaan *link* dalam jaringan tersebut. *Link-link* yang ada harus mampu menangani kebutuhan *user* akan aplikasi tesebut bahkan dalam keadaan kongesti sekalipun.

## 2.1.7. Mikrotik

Menurut Ontoseno, Haqqi dan Hatta (2017:127), Mikrotik adalah sistem operasi komputer dan perangkat lunak komputer yang digunakan untuk menjadikan komputer biasa menjadi router, mikrotik dibedakan menjadi dua yaitu Mikrotik RouterOS dan Mikrotik Router Board, untuk Mikrotik Router Board tidak memerlukan komputer dalam menjalankannya cukup menggunakan board yang sudah *include* dengan Mikrotik RouterOS dilihat pada gambar 2.12 dan 2.13 di bawah ini :

|                                           |                                           |                           |                                       |                          |                              |                |          | Ī |
|-------------------------------------------|-------------------------------------------|---------------------------|---------------------------------------|--------------------------|------------------------------|----------------|----------|---|
| 111                                       | 100                                       | 111                       |                                       |                          | *********                    |                | 111      |   |
| main hainm                                | PRE 111                                   | 1011 1001                 | Resident.                             | 000000                   | 11111111111                  | 111            | ALL REP. |   |
| -                                         | MMM 111                                   | REFER                     | RAI DAD                               | 000 088                  | 111                          | itti           | AXAXE    |   |
| 100                                       | MMR III                                   | 203 213                   | 222235                                | 500 005                  | 111                          | 322            | REF RAN  |   |
| <b>N</b> 111                              | 5MR 111                                   | 00 03                     | EAST AND                              | 030000                   | 111                          | 111            | 101 101  |   |
| RIBOSTIN BAG                              | Reater12                                  | 4.4 123 11<br>ME ALY      | 17-2887                               | attp:                    | /viee.ndkrot                 | 0              | 167 -    |   |
| Tou have Z<br>and to outs<br>live use all | Settle to o<br>or the bea<br>brut (\$ cos | undigers to<br>be pesting | the rewter<br>g It in a<br>wre detail | ta br rew<br>Telset with | etely access<br>alow or to W | ible.<br>Infen |          |   |
| Carrient In<br>Ficese prei                | rtallation                                | te contin                 | unt atta                              | -1792                    |                              |                |          |   |
|                                           |                                           |                           |                                       |                          |                              |                |          |   |

Sumber : Ontoseno, Haqqi dan Hatta (2017:127) Gambar : 2.12. Mikrotik RouterOS

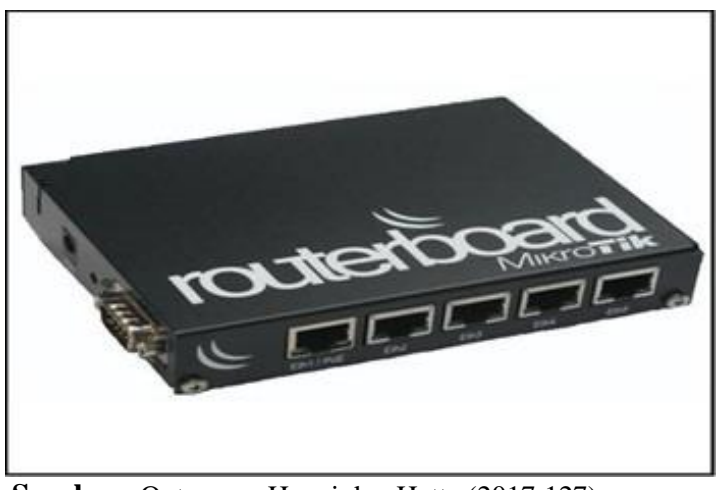

Sumber : Ontoseno, Haqqi dan Hatta (2017:127) Gambar : 2.13. Mikrotik RouterBoard

## 2.1.7.1.Queue tree

Menurut Rouf dan Dliyaur Muhammad (2017:15), pe*limit*an yang sangat rumit karena pe*limit*an ini berdasarkan *protokol,ports*:, IP *address*, bahkan kita harus mengaktifkan

fitur Mangle pada Firewall. Jika ingin menggunakan queue tree. Queue Tree berfungsi untuk melimit bandwidth pada mikrotik yang mempunyai dua koneksi internet.

#### 2.1.7.2.Simple queue

Menurut Rouf dan Dliyaur Muhammad (2017:16), *Simple queue* adalah cara pe*limit*an dengan menggunakan pe*limit*an sederhana berdasarkan data *rate*. *Simple queues* juga merupakan cara termudah untuk melakukan manajemen bandwidth yang diterapkan pada jaringan skala kecil sampai menengah untuk mengatur pemakaian *bandwidth upload* dan *download* tiap *user*.

#### 2.2. Gambaran Umum SMK TELENIKA Palembang

#### 2.2.1. Sejarah SMK TELENIKA

SMK Telenika Palembang, Pada tahun 1998 bernaung di bawah yayasan Muhammad Iqbal Palembang yang dilahirkan oleh Bapak H. Joesril Disin, SH berdsarkan akte notaris Robert Tjahjaindra,SH Nomor : 160 Tahun 1998 Pada Tanggal 27 April 1998. Berdasarkan surat Keputusan Mentri Pendidikan Izin Tetap Kepada Yayasan Muhammad Iqbal Palembang untuk Membuka SMK Telenika Palembang. Pada Tahun 2019 Yayasan Muhammad Iqbal berubah menjadi Yayayan Telenika Berkarya yang didirikan oleh Ir.Andri Iman Patria selaku anak dari H.Joesril Disin,SH berdasarkan Akte Notaris Minaldi L.Sjamsuddin,SH Nomor 30 tanggal 22 maret 2019. Berdasarkan S.K Mentri Kehakiman dan Ham RI Tgl.4 Juni 2003 Nomor : C-455 HT. 03,-01-TH.2003. Kemudian pada tahun 2008, SMK Telenika Palembang sudah Terakreditasi "**B**" Oleh Badan Akreditasi Nasional Sekolah/Madrasah Dengan SK Akreditasi No.MK 003934 Tanggal 27 november 2008.

Sistem pendidikan mengacu pada pendidikan sistem Ganda, Dimana selain menempuh kegiatan belajar mengajar disekolah, Siswa diberikan kesempatan untuk mengaplikasikan ilmunya Di Dunia Industri/Usaha dalam Program Praktek Kerja Industri (Prakerin). Siswa juga dibekali kemampuan dasar Komputer, Sehingga lulusan dapat bersaing di dunia kerja atau membuka usaha baru.

#### 2.2.2.Visi Dan Misi

## 1. Visi

"Menghasilkan lulusan yang memiliki Keunggulan mutu, memiliki etos kerja yang tinggi dan siap kerja, produkif dan mandiri, mampu menghubungkan dirinya secara berkelanjutan, berorientasi masa depan, dan mampu bersaing di dunia usaha/industri serta dalam IPTEK dan IMTAQ.

#### 2. Misi

- Mewujudkan lingkungan sekolah bernuansa religius, bersih, rapi, sejuk, indah, dan harmonis.
- 2. Mewujudkan warga sekolah yang memiliki kemampuan belajar dan terlatih serta berdisplin tinggi.
- Mewujudkan siswa yang berilmu pengetahuan, kreatif, terampil, mandiri, demokratis, dan bertanggung jawab, serta memiliki keterampilan dan kecakapan emosional dalam bekerja.
- Memperluas jaringan kerjasama (kemitraan) dengan semua pihak, baik pemerintahan, swasta, perguruan tinggi, didunia usaha/industri, lembaga lain, dan masyarakat dalam pengembangan SMK Telenika Palembang

#### 2.2.3.Struktur Organisasi SMK TELENIKA Palembang

Berikut Gambar Struktur SMK Telenika Palembang Dapat dilihat pada gambar 2.14.

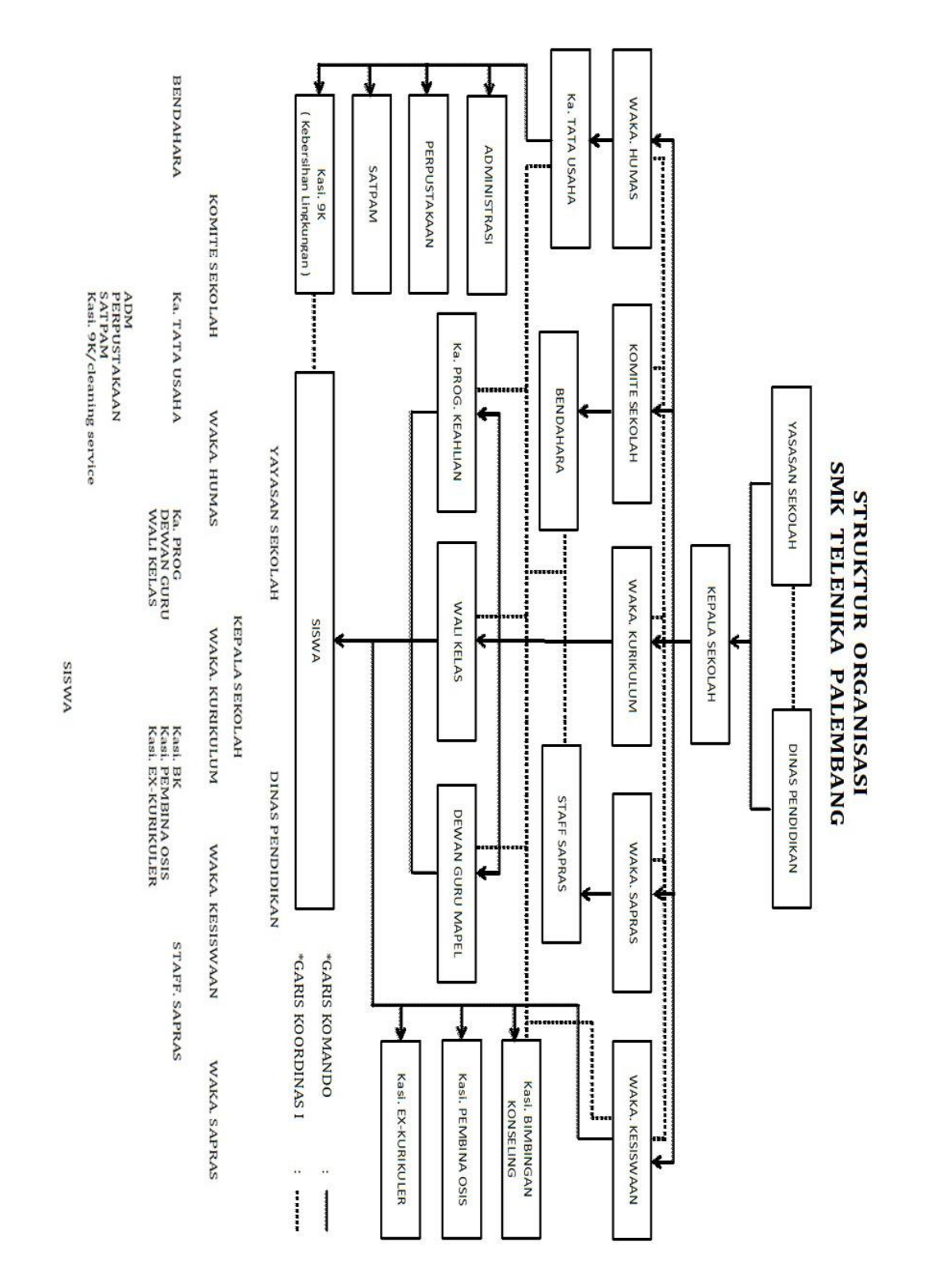

Sumber : Diolah sendiri

Gambar : 2.14. Struktur Smk Telenika Palembang

21

## 2.2.3.1.Uraian Tugas dan Wewenang

Adapun uraian tugas dan wewenang pada SMK TELENIKA Palembang adalah sebagai berikut:

## 1. Kepala sekolah

Tugas dan wewenang Kepala Sekolah adalah :

- 1. Menyusun perencanaan
- 2. Mengorganisir kegiatan
- 3. Mengarahkan kegiatan
- 4. Mengkoordinir kegiatan
- 5. Melaksanakan pengawasan
- 6. Melakukan evaluasi setiap kegiatan
- 7. Menentukan kebijaksanaan
- 8. Mengadakan rapat
- 9. Mengambil keputusan
- 10. Mengatur proses belajar mengajar
- 11. Mengatur administrasi :
  - Kantor
  - Siswa
  - Pegawai
  - Perlengkapan
  - Keuangan

## 2. Wakil Kepala Sekolah Urusan Kurikulum

Tugas dan wewenang Wakil Kepala Sekolah Urusan Kurikulum adalah :

1. Menyusun program pengajaran

- 2. Menyusun pembagian tugas guru
- 3. Menyusun jadwal pelajaran
- 4. Menyusun jadwal evaluasi belajar
- 5. Menyusun pelaksanaan Uian Sekolah/Ujian Nasional
- 6. Menerapkan kriteria persyaratan naik kelas/tidak naik kelas.
- Menerapkan jadwal penerimaan buku laporan pendidikan (raport) dan penerimaan STTB
- 8. Mengkoordinasikan dan mengarahkan penyusunan satuan pelajaran
- 9. Menyediakan buku kemajuan kelas
- 10. Menyusun laporan pelaksanaan pelajaran
- 11. Menyusun rencana kebutuhan sarana dan prasarana/humas

## 3. Wakil Kepala Sekolah Urusan Kesiswaan

Tugas dan wewenang Wakil Kepala Sekolah Urusan Kesiswaan adalah :

- 1. Menyusun program pembinaan kesiswaan/OSIS
- 2. Melaksanakan bimbingan, pengarahan peengendalian kegiatan siswa/OSIS dalam menegakkan disiplin dan tata tertib sekolah
- 3. Membina dan melaksanakan koordinasi 6K
- 4. Memberikan pengarahan dalam pemilihan pengurus OSIS.
- 5. Melakukan pembinaan pengurus OSIS dalam berorganisasi
- 6. Menyusun program dan jadwal pembinaan siswa secara berkala
- Melaksanakan pemilihan calon siswa teladan dan calon siswa penerima beasiswa
- Mengadakan pemilihan siswa untuk mewakili sekolah dalam kegiatan di luar sekolah
- 9. Menyusun laporan pelaksanaan kegiatan
- 10. Mengatur mutasi siswa
- Mengatur dan menyelenggarakan hubungan sekolah dengan orangtua/wali siswa

### 4. Wakil Kepala Sekolah Urusan Humas

Tugas dan wewenang Wakil kepala sekolah urusan Humas adalah :

- Mengatur dan menyelenggarakan hubungan sekolah dengan orang tua/wali siswa.
- Mengatur dan menyelenggarakan hubungan sekolah dengan pihak yayasan.
- Mengatur dan menyelenggarakan hubungan sekolah Dinas Pendidikan Pemuda dan Olahraga.
- Mengatur dan menyelenggarakan hubungan kerjasama dengan pihak-pihak yang terkait dalam rangka pengembangan kerjasama sekolah dengan masyarakat.
- 5. Membina hubungan sekolah dengan POMG/BP3.
- 6. Menyusun laporan pelaksanaan yang berhubungan dan sarana prasarana dan hubungan dengan masyarakat.

# 5. Wakil Kepala Sekolah Urusan Sarana Prasarana

Tugas dan wewenang Wakil kepala sekolah urusan Sarana Prasarana adalah :

- Mengajukan kebutuhan sarana prasarana pada saat tahun ajaran baru Mengajukan sarana dan prasarana kelengkapan kelas dan kantor.
- 2. Menyusun rencana kebutuhan sarana dan prasarana.
- 3. Mengadministrasikan pendayagunaan sarana prasarana
- 4. Pengelolaan pembiayaan alat-alat pengajaran
- Menyusun laporan pelaksanaan urusan sarana dan prasarana secara berkala.

### 6. Guru

Guru bertanggung jawab kepada kepala sekolah dan mempunyai tugas melaksanakan proses belajar mengajar secara efektif dan efisien. Tugas dan tanggung jawab guru meliputi:

- 1. Membuat program pengjaran kegiatan belajar cawu/tahun.
- 2. Membuaat satuan pelajaran (persiapan mengajar).
- 3. Melaksanakan kegiatan belajar mengajar.
- 4. Melaksanakan kegiatan penilaian belajar catur wulan/tahun.
- 5. Mengisi daftar nilai siswa.
- 6. Melaksanakan analisis hasil evaluasi belajar.
- 7. Menyusun dan melaksanakan program perbaikan.
- Melaksanakan kegiatan bimbingan dalam kegiatan proses pembelajaran.
- 9. Membuat alat pembelajaran.
- 10. Membuat media pembelajaran.

# 7. Wali Kelas

Wali kelas membantu kepala sekolah dalam kegiatan-kegiatan :

- 1. Pengelolaan kelas
- 2. Penyelenggaraan administrasi kelas:
  - Denah tempat duduk siswa
  - Papan absensi siswa
  - Daftar pelajaran kelas
  - Daftar piket kelas
  - Buku absensi kelas
  - Buku kegiatan pembelajaran
  - Tata tertib kelas
- 3. Penyusunan/pembuatan statistik bulanan siswa
- 4. Pengisisan daftar kumpulan nilai siswa/leger
- 5. Pembuatan catatan khusus tentang siswa
- 6. Pencatatan mutasi siswa
- 7. Pengisian buku laporan pendidikan
- 8. Pembagian buku laporan pendidikan.

# 8. Tugas TU (Tata Usaha)

Tugas dan wewenang Wakil kepala sekolah urusan Humas Sekolah adalah :

- 1. Penanggung jawab Administrasi ketatausahaan
- 2. Mengelola Administrasi Sekolah
- 3. Pengurusan dan pelaksanaan administrasi / sarana prasarana sekolah
- 4. Penyusunan Administrasi Kesiswaan

- 5. Penyusunan Administrasi Kurikulum
- 6. Penyusunan Administrasi Kepegawaian
- 7. Penyusunan Administrasi Humas
- 8. Pembina staf

### 9. Pembina Organisasi Siswa Intra Sekolah (OSIS)

Tugas dan wewenang Pembina Organisasi Siswa Intra Sekolah (OSIS) adalah :

- 1. Menyusun program kerja pengurus OSIS
- 2. Mengarahkan dan membimbing pengurus OSIS.
- 3. Menghadiri kegiatan rapat pengurus OSIS maupun perwakilan kelas.
- Membantu menangani siswa bermasalah bersama guru bimbingan dan konseling
- 5. Mengevaluasi pelaksanaan program OSIS
- Memberikan laporan kepada sekolah secara periodik tentang pelaksanaan kegiatan OSIS
- Bertanggung jawab atas pelolaan, pembinaan dan pengembangan OSIS disekolah
- Memberikan saran dan nasehat pada pengurus OSIS dan perwakilan kelas.

# 10. Bimbingan Konseling

Tugas dan wewenang Bimbingan Konseling adalah :

1. Penyusunan program dan pelaksanaan bimbingan dan konseling.

- 2. Koordinasi dengan wali kelas dalam rangka mengatasi masalahmasalah yang dihadapi oleh siswa tentang kesulitan belajar.
- 3. Memberikan layanan dan bimbingan kepada siswa agar lebih berprestasi dalam kegiatan belajar.
- Memberikan saran dan pertimbangan kepada siswa dalam memperoleh gambaran tentang lanjutan pendidikan dan lapangan pekerjaan yang sesuai.
- 5. Mengadakan penilaian pelaksanaan bimbingan dan konseling.
- 6. Menyusun statistik hasil penilaian bimbingan dan konseling.
- 7. Melaksanakan kegiatan evaluasi belajar.
- 8. Memberikan masukan ketika siswa melakukan suatu kesalahan.

### 11. Koordinator Perpustakaan

Tugas dan wewenang Kordinator perputakaan adalah :

- 1. Membuat program pengelolaan perpustakaan.
- 2. Merencanakan pengadaan buku / bahan pustaka.
- 3. Selalu menjaga kebersihan dan kenyamanan ruang perpustakaan.
- 4. Membuat perencanaan pengembangan perpustakaan.
- 5. Pemeliharaan dan perbaikan buku-buku.
- 6. Menginvestasi dan mengadministrasikan buku-buku.
- 7. Melakukan layaan bagi siswa, guru, dan tenaga kependidikan.
- 8. Meniymapan buku-buku perpustakaan secara rapi.
- 9. Meyusun tata tertib perpustakaan.
- 10. Memberikan motivasi khususnya kepada siswa dalam membaca.

### 2.2.4. Uraian Kegiatan

Selama melaksanakan kegiatan praktik kerja lapangan (PKL) pada SMK TELENIKA Palembang penulis di tempatkan di ruangan laboratorium komputer. Penulis melakukan kegiantan observasi di lingkungan sekolah dan melakukan wawancara kepada guru yang berada pada laboratorium komputer. Pada ruangan laboratorium komputer tersebut, penulis melaksanakan kegiatan yaitu membersihkan laboratorium komputer, membantu guru melakukan perakitan *Personal Computer* (PC), membuat manajemen bandwidth dan *radius server* di jaringan sekolah.

# **BAB III**

# PEMBAHASAN

#### 3.1. Hasil Pengamatan

Setelah melakukan pengamatan dalam praktik kerja lapangan di SMK TELENIKA Palembang selama 1 (satu) bulan dapat disimpulkan bahwa dalam penerapan jaringan *internet* hendaknya disertai dengan adanya manajemen bandwidth

baik seperti memberikan batasan kecepatan akses, agar penggunaan *internet* menjadi optimal, Serta Penambahan *radius server* bertujuan agar keamanan pengguna jaringan *internet* tersebut tetap terjaga. Dengan adanya manajemen bandwidth dan *radius server* sehingga guru dan murid bisa sama-sama mengakses *internet* yang berada dalam satu ruang lingkup atau dengan kata lain setiap pengguna akan diberi batas akses *internet* dengan kebutuhan pengguna yang berbeda sehingga tidak akan mengganggu penggunaan *internet* antara satu pengguna dengan pengguna yang lainya.

Jaringan *internet* ini digunakan untuk mencari materi yang di lakukan oleh guru, menyebarkan berita melalui website sekolah oleh pihak sekolah, melihat berita melalui website oleh murid, serta memudahkan murid untuk mencari materi yang sedang mereka pelajari

Pada kegiatan Praktik Kerja Lapangan Pada SMK TELENIKA palembang penulis di tempatkan di ruangan laboratorium jaringan

30

komputer. Penulis melakukan observasi di lingkungan Sekolah dan melakukan wawancara kepada Wakil Kepala Sekolah. Bapak Ir.Wahyu kencana putra. Pada ruangan laboratorium jaringan komputer penulis melaksanakan kegiatan yaitu membantu guru laboratorium jaringan komputer dalam melakukan pembenahan jaringan pada sekolah SMK Telenika Palembang.

# **3.1.1.** Topologi Jaringan

Berdasarkan pengamatan yang telah dilakukan oleh penulis dalam Praktik Kerja Lapangan, dapat diketahui topologi yang digunakan pada Sekolah SMK Telenika Palembang seperti gambar 3.1.

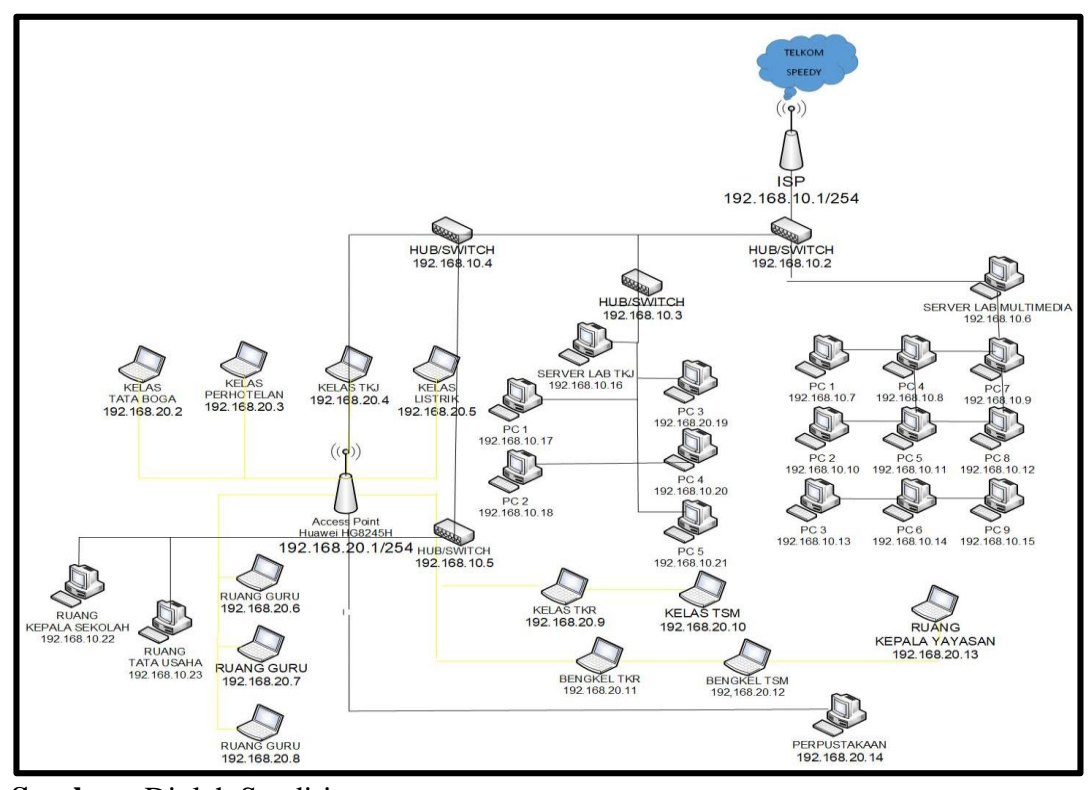

Sumber : Diolah Sendiri Gambar: 3.1. Topologi Jaringan Smk Telenika Palembang

Berdasarkan gambar 3.1. topologi jaringan *internet* yang di terapkan Pada smk telenika palembang menggunakan *Access Point Huawei* HG8245H yang memberikan akses *internet* pada Sekolah SMK TELENIKA Palembang. Guru lab menggunkan pc untuk memberikan materi kepada siswa pada saat pelajaran lab, kemudian guru memberikan materi menggunakan laptop pada saat pelajaran biasa dikelas, sedangkan siswa menggunakan smartphone untuk mengakses *internet* yang telah terkoneksi wifi untuk mencari materi, dan penginputan kegiatan pada website Smk Telenika Palembang oleh Admin.

# 3.1.2. Teknologi Jaringan

Peralatan teknologi jaringan di SMK TELENIKA Palembang.sebagai berikut :

#### 3.1.2.1.Access Point

Access Point yang digunakan pada SMK Telenika Palembang adalah Access Point Huawei HG8245H seperti gambar 3.2.

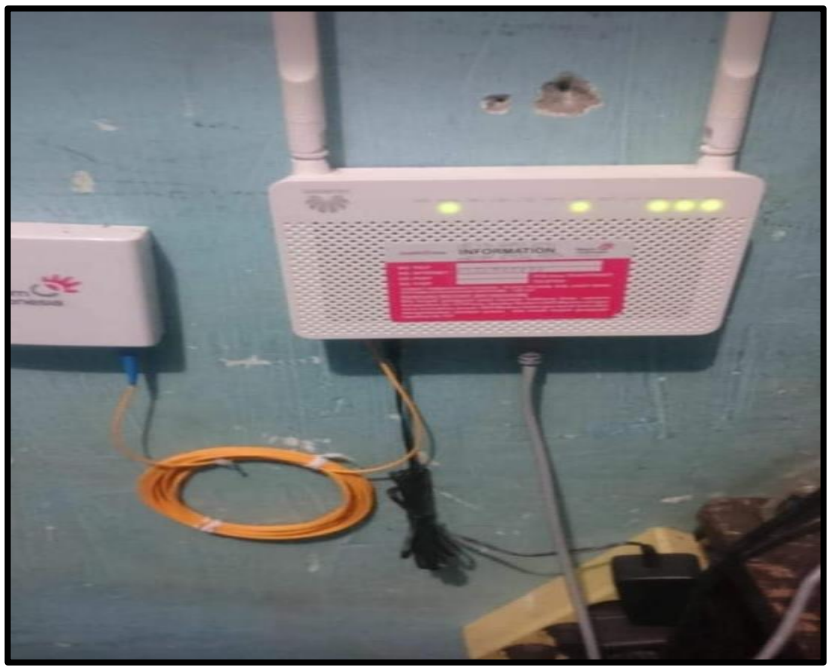

Sumber : Smk Telenika Palembang Gambar : 3.2. Access Point Huawei HG8245H

# 3.1.2.2.Mikrotik

*Mikrotik* yang digunakan pada Smk Telenika Palembang adalah *mikrotik* RB941-2nD seperti gambar 3.3.

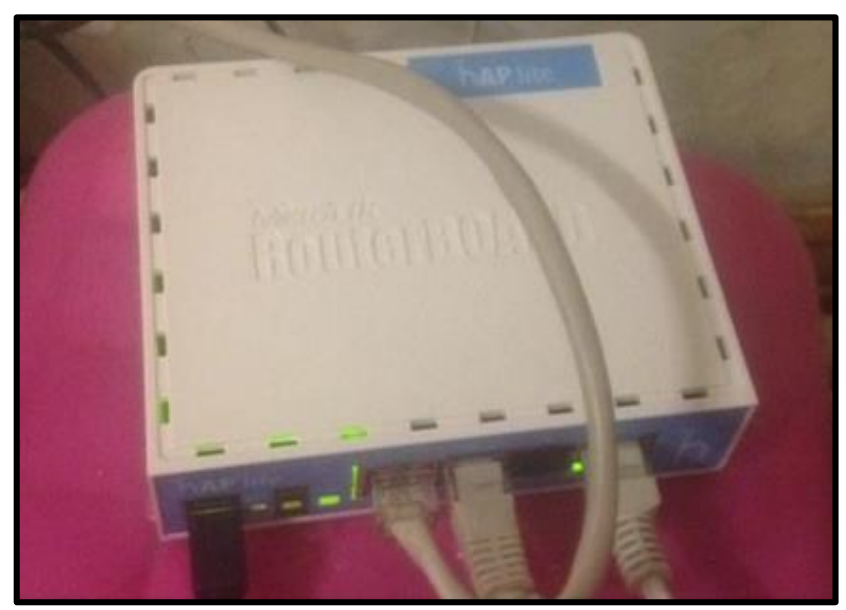

Sumber : Smk Telenika Palembang Gambar : 3.3. *Mikrotik* RB941-2nD.

#### 3.2. Evaluasi dan Pembahasan

#### 3.2.1. Evaluasi

Pada SMK TELENIKA Palembang terdapat masalah mengenai hak akses kecepatan pemakaian *internet*. Pemakaian *internet* dengan *user* yang cukup banyak mengakibatkan muatan akses *internet* yang cukup tinggi dan pemakaian antar *user* yang tidak seimbang, ada yang cepat dan ada yang lambat. Selain itu sering terjadi penyalahgunaan hak akses yang berlebihan dilakukan oleh guru ataupun siswa untuk men*download*, dan *streaming video*. Sehingga mengakibatkan gangguan kinerja guru dan pembelajaran murid-murid lainnya, pada saat yang mengunduh materi dari internet atau pada saat guru mengunggah file-file penting yang akan dikirimkan ke dinas. Maka dibutuhkannya sebuah manajemen bandwidth yang baik serta keamanan akses *internet* dengan *radius server*, agar pengguna tidak dapat mengakses internet secara berlebihan yang dapat mengganggu kegiatan pembelajaran dan aktifitas kerja guru saat proses penginputan data atau meng*upload file* atau proses pencarian materi oleh siswa SMK TELENIKA Palembang.

### 3.2.2. Pembahasan

Pembahasan dari evaluasi diatas pada SMK Telenika Palembang adalah memberikan batasan kecepatan akses *internet* kepada pengguna, Batasan yang dimaksud dengan membagi *bandwidth* setiap pengguna secara merata agar koneksi *internet* dapat digunakan secara merata dan diterapkannya *radius server* untuk *user* dan *password* untuk login supaya bisa mengkases *internet* oleh guru dan siswa. Dalam hal ini untuk melakukan manajemen bandwidth penulis menggunakan *router mikrotik* dengan memakai metode *Simple Queue* dan manajemen bandwidth melalui *user profile* serta pembuatan *radius server* menggunakan *Mikrotik*.

### 3.2.2.1.Topologi jaringan yang diusulkan

Topologi jaringan yang diusulkan oleh penulis yakni penambahan router mikrotik, yang bertujuan utuk membatasi kuota *bandwidth*, dimana router mikrotik ini dapat membagi *bandwidth* secara merata yang dapat membagi kecepatan koneksi internet kepada setiap user, seperti gambar 3.4. Sebagai berikut :

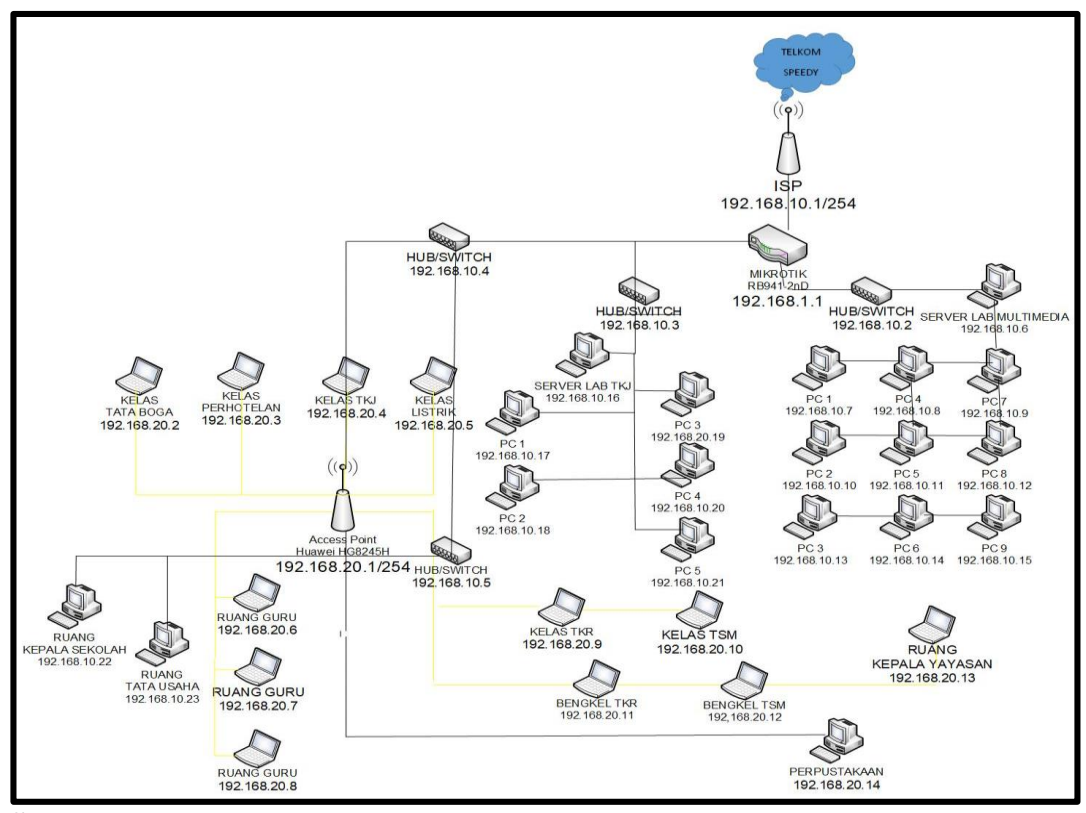

Sumber : Diolah Sendiri

Gambar : 3.4. Topologi Yang Diusulkan.

Tidak adanya perubahan IP *address* pada *access point Huawei* HG8245H dan penambahan IP *address* pada router *mikrotik* 192.168.1.1 untuk pembuatan manajemen bandwidth pada jaringan SMK TELENIKA Palembang.

### 3.2.2.2.Teknologi jaringan yang ditambahkan

Adapun yang perlu diperhatikan dalam merancang manajemen bandwidth agar dapat berjalan sesuai dengan yang diinginkan. manajemen bandwidth ini digunakan untuk membatasi kecepatan *download* dan *upload* koneksi *internet* untuk setiap pengguna yang terhubung pada jaringan *mikrotik* smk telenika.

### 3.2.2.3.Mikrotik RB941-2nD

Perancangan manajemen bandwidth yang dilakukan oleh penulis menggunakan *hardware* yaitu *router mikrotik* dan difungsikan sebagai manajemen bandwidth. Dapat dilihat *mikrotik* RB941-2nD pada gambar 3.5 seperti pada dibawah ini :

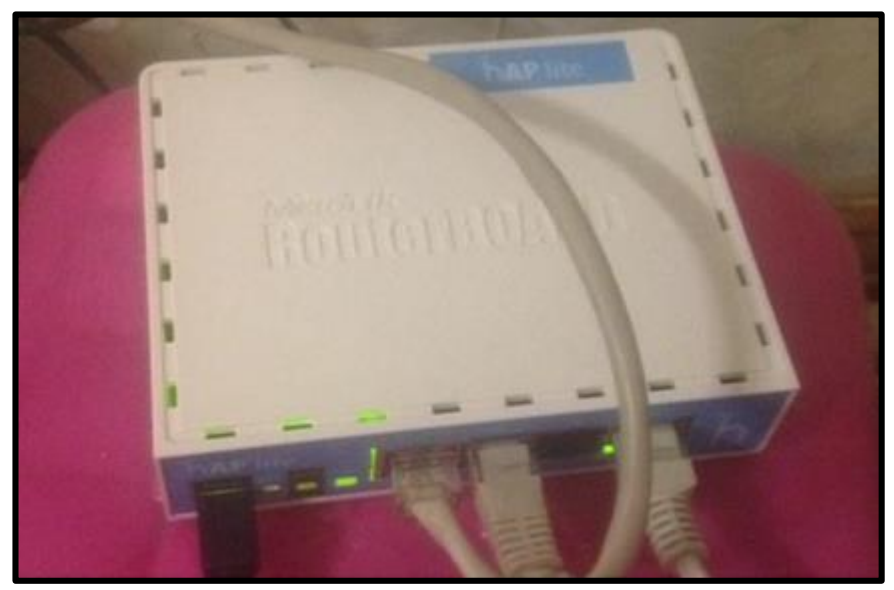

Sumber : Smk Telenika Palembang

# Gambar : 3.5. *Mikrotik* RB941-2Nd

Mikrotik yang dipakai oleh penulis untuk membuat manajemen bandwidth pada SMK TELENIKA Palembang adalah mikrotik RB941-2nD.

Spesifikasi *mikrotik* RB941-2nD dapat dilihat pada gambar 3.6 dibawah ini :

| Product code            | RB941-2nD-TC |
|-------------------------|--------------|
| CPU nominal frequency   | 650 MHz      |
| CPU core count          | 1            |
| Size of RAM             | 32 MB        |
| 10/100 Ethernet ports   | 4            |
| Wireless standards      | 802.11b/g/n  |
| Wireless chip model     | QCA9533      |
| Supported input voltage | 5 V - 5 V    |
| License level           | 4            |
| Antenna gain DBI        | 1.5          |
| CPU                     | QCA9533      |
| Max Power consumption   | зw           |
| Number of chains        | 2            |
| Storage type            | FLASH        |
| Storage size            | 16 MB        |

Gambar: 3.6. Spesifikasi mikrotik RB941-2nD

# 3.2.2.4.Konfigurasi Jaringan

# 1. Winbox

Dengan Winbox, melakukan konfigurasi dalam mode GUI agar tidak repot mengetikan perintah-perintah yang digunakan oleh mikrotik, cukup klik saja. Mengkoneksikan ke mikrotik perlu menggunakan winbox dibutuhkan IP *Address atau* MAC *address, login dan password* yang digunakan oleh winbox tersebut.

| Connect To: D   | D. OC:42:70:64: | 10         | Connec |
|-----------------|-----------------|------------|--------|
| Login: 🛛 s      | imk telenika    |            |        |
| Password:       |                 | Court      |        |
|                 | Keep Passwe     | and        | Save   |
|                 | Secure Mode     | Remove     |        |
| 5               | Load Pleviou    | #Session   |        |
| Note: M         | likioTik        |            |        |
| Address /       | User            | Nole       |        |
| 00:0C:4270:64:1 | 0 smk telenik   | a MikroTik |        |

### 2. IP Address

IP *address* yang digunakan yaitu IP *address* static yang dikonfigurasi secara manual, agar bisa menerima dan mendapatkan IP dari *mikrotik* yang terhubung dari *wifi client Acces Point*. Dimana pada Ether1 terhubung dari *wifi client (ISP)* ke mikrotik dengan menggunakan IP *address static* yaitu 192.168.1.102, ether 2 terhubung dari mikrotik ke Hub (1) dan ether 3 terhubung dari mikrotik ke *access point* Huawei HG8245H dengan IP *address static* yaitu 192.168.1.00.1. Untuk ether 4 ether 5 dan ether 6 sebagai *hub* yang terhubung langsung dengan mikrotik.

DHCP server yang digunakan untuk memberikan IP *address* kepada *client* yang tersambung dengan mikrotik. DHCP server tersebut sudah tersedia di mikrotik yang telah dibuat oleh guru. DHCP server yang dipakai adalah DHCP 1, dengan IP *address pool* agar *client* dapat terhubung dan mendapatkan IP *address* dari ether 3 pada *mikrotik* mulai

dari IP *address* 192.168.10.2 – 192.168.10.254. DHCP server yang dipakai dapat dilihat pada gambar 3.8 Sebagai Berikut :

| Image: Provide the state of the state of the state o | 0110 | . 10     | etworks | Lease | is Options | Meits  | 11    |       |             |              |
|----------------------------------------------------------------------------------------------------|------|----------|---------|-------|------------|--------|-------|-------|-------------|--------------|
| Name     /     Interface     Relay     Lease Time     Address Pool       ▲ dhcp1     ether3     3d 00:00:00     dhcp_pool1       X     ▲ dhcp3     ether5     3d 00:00:00     dhcp_pool8       X     ▲ dhcp5     ether4     3d 00:00:00     dhcp_pool6       X     ▲ dhcp5     ether2     3d 00:00:00     dhcp_pool7                                                                                                    | +    |          | 0. 8    | 1     | DHCP       | Config | DHCP  | Setup |             | Find         |
| A dhcp1         ether3         3d 00:00:00 dhcp_pool1           X         A dhcp2         ether1         3d 00:00:00 dhcp_pool5           X         A dhcp3         ether5         3d 00:00:00 dhcp_pool8           X         A dhcp4         ether4         3d 00:00:00 dhcp_pool6           X         A dhcp5         ether2         3d 00:00:00 dhcp_pool7                                                                                                    |      | Name     | e       | 1     | Interface  |        | Relay | Lease | Time        | Address Pool |
| X <u>â</u> dhcp2         ether1         3d 00:00:00 dhcp_pool5         X <u>â</u> dhcp3 <i>ether5</i> 3d 00:00:00 dhcp_pool8         X <u>â</u> dhcp5         ether2         3d 00:00:00 dhcp_pool7         X <u>â</u> dhcp5         ether2         3d 00:00:00 dhcp_pool7                                                                                                    |      | 🛕 dł     | ncp1    |       | ether3     |        |       |       | 3d 00:00:00 | dhcp_pool1   |
| X         ▲ dhcp3         ether5         3d 00:00:00         dhcp_pool8           X         ▲ dhcp4         ether4         3d 00:00:00         dhcp_pool6           X         ▲ dhcp5         ether2         3d 00:00:00         dhcp_pool7                                                                                                    | X    | 👗 dł     | ncp2    |       | ether1     |        |       |       | 3d 00:00:00 | dhcp_pool5   |
| X         & dhcp4         ether4         3d 00:00:00 dhcp_pool6           X         & dhcp5         ether2         3d 00:00:00 dhcp_pool7                                                                                                    | X    | .≜ dł    | пср3    |       | ether5     |        |       |       | 3d 00:00:00 | dhcp_pool8   |
| X Accp5 ether2 3d 00:00:00 dhcp_pool7                                                                                                    | X    | ≜ dł     | ncp4    |       | ether4     |        |       |       | 3d 00:00:00 | dhcp_pool6   |
|                                                                                                    | X    | the effe |         |       |            |        |       |       |             |              |
|                                                                                                    | 0    | A di     | 1005    |       | ether2     |        |       |       | 3d 00:00:00 | dhcp_pool7   |

Sumber: Diolah sendiri Gambar: 3.8. DHCP server.

# 3. Firewall NAT

*Network Address Translation* (NAT) berfungsi untuk melakukan pengubahan baik dari src-address maupun dst-address. Src-nat dan masquerade sendiri berfungsi untuk menyembunyikan IP lokal dan menggantikannya degan IP publik yang sudah terpasang pada router.

Pembuatan NAT ini dapat dilakukan dengan mengklik menu IP, klik *firewall*, lalu pilih menu NAT klik +, dan terbuka jendela *new* NAT *rule*, pada tab *General*, pada kotak isian *chain* isi dengan srcnat untuk lalulintas data. Kemudian pada tab Action, pilih *masquerade*, karena

| ite | r Rule | IS NAI       | Mangle       | Servi | ce Ports C | Connections | Address L | ists Layer7  | Protocols |           |          |            |         |
|-----|--------|--------------|--------------|-------|------------|-------------|-----------|--------------|-----------|-----------|----------|------------|---------|
| ŀ   | -      | -            | × 🗆          | 7     | oo Rese    | t Counters  | oo Reset  | All Counters |           |           | Find     | all        |         |
| ;   |        | Action       | Chain        | Src   | Address    | Dst. Addres | s Proto   | Src. Port    | Dst. Port | In. Inter | Out. Int | Bytes      | Packets |
| 0   | D      | @ju          | dstnat       |       |            |             |           |              |           |           |          | 1263.0 KiB | 1 846   |
| 1   | DI     | £1           | hotspot      |       |            |             |           |              |           |           |          | 0 B        | 0       |
| 2   | D      | ≓l re        | hotspot      |       |            |             | 17 (u     |              | 53        |           |          | 34.2 KiB   | 508     |
| 3   | D      | ≓l re        | hotspot      |       |            |             | 6 (tcp)   |              | 53        |           |          | 1372 B     | 23      |
| 4   | D      | #I re        | hotspot      |       |            |             | 6 (tcp)   |              | 80        |           |          | 2780 B     | 47      |
| 5   | D      | <b>≠∥</b> re | hotspot      |       |            |             | 6 (tcp)   |              | 443       |           |          | 0 B        | 0       |
| 6   | D      | Raju         | hotspot      |       |            |             | 6 (tcp)   |              |           |           |          | 17.8 KiB   | 316     |
| 7   | D      | @ju          | hotspot      |       |            |             | 6 (tcp)   |              |           |           |          | 57.6 KiB   | 610     |
| 8   | D      | ≓l re        | hs-unauth    |       |            |             | 6 (tcp)   |              | 80        |           |          | 3672 B     | 64      |
| 9   | D      | <b>≓</b> re  | hs-unauth    |       |            |             | 6 (tcp)   |              | 3128      |           |          | 0 B        | 0       |
| 10  | D      | ≠l re        | hs-unauth    |       |            |             | 6 (tcp)   |              | 8080      |           |          | 0 B        | 0       |
| 11  | D      | =   re       | hs-unauth    |       |            |             | 6 (tcp)   |              | 443       |           |          | 13.0 KB    | 231     |
| 12  | DI     | 68 ju        | hs-unauth    |       |            |             | 6 (tcp)   |              | 25        |           |          | 0 8        | 0       |
| 13  | D      | ≓l re        | hs-auth      |       |            |             | 6 (tcp)   |              |           |           |          | 35.3 KiB   | 239     |
| 14  | DI     | 60 ju        | hs-auth      |       |            |             | 6 (tcp)   |              | 25        |           |          | 08         | 0       |
|     | place  | e hotspol    | t rules here |       |            |             |           |              |           |           |          |            |         |
| 15  | X      | Фр           | unused-hs.   |       |            |             |           |              |           |           |          | 0 B        | 0       |
|     | MAS    | QUERA        | DE           |       |            |             |           |              |           |           |          |            |         |
| 16  |        | <b>≓</b> m   | srcnat       |       |            | 1           | _         |              | -         |           | ether1   | 373.2 KiB  | 1 017   |
|     | maso   | querade i    | hotspot netw | ork   |            |             |           |              |           |           |          |            |         |
| 17  |        | <b>≓</b> m   | srcnat       |       |            |             |           |              |           |           | ether3   | 3678 B     | 36      |

*masquerade* yang merupakan teknik penggantian otomatis IP *address private* menjadi IP *address* publik yang ada di router Mikrotik.

Sumber: Diolah sendiri Gambar 3.9. *Firewall* NAT

# 4. Konfiigurasi Hotspot

*Hotspot* adalah lokasi fisik dimana orang mendapatkan akses Internet, biasanya menggunakan teknologi Wi-Fi, melalui jaringan area lokal nirkabel *Wireless Local Area Network* (WLAN) menggunakan router yang terhubung ke penyedia layanan *internet Internet Service Provider* (ISP). *Hotspot* ini berfungsi untuk menjalankan jaringan internet pada perangkat lainnya.

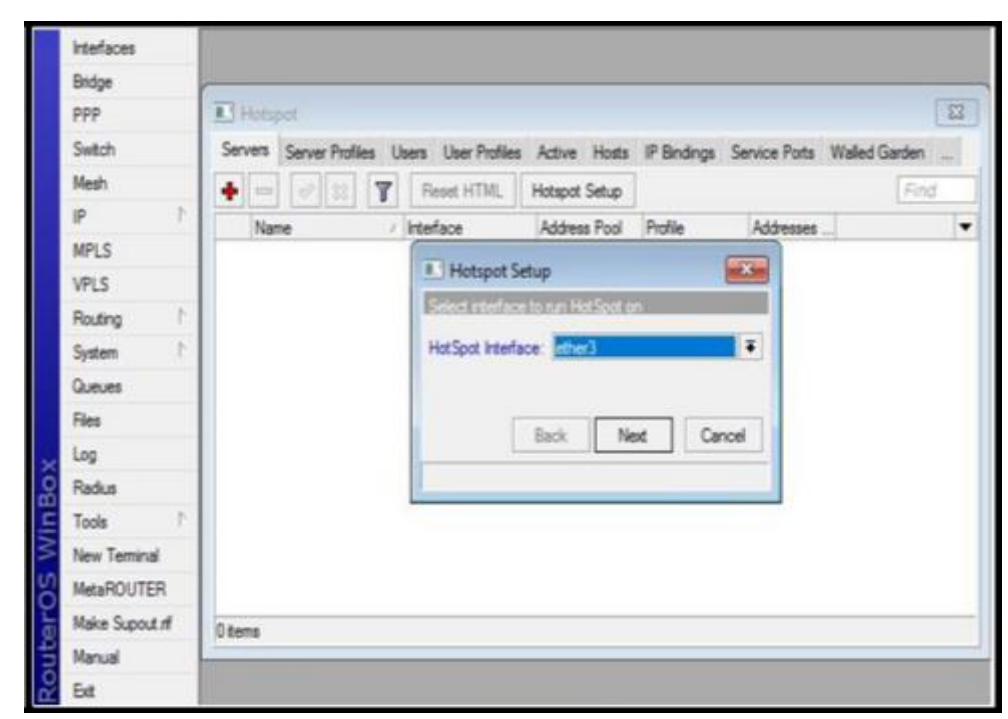

Sumber: Diolah sendiri

**Gambar: 3.10. Hotspot Interface** 

Untuk membuat *hotspot*, dengan mengklik menu IP, pilih *Hotspot*, pada tab *server*, klik *hotspot setup*, kemudian keluar tab *hotspot setup*, pada kotak hotspot interface pilih ether 3 yang terhubung ke *access point* HUAWEI HG8245H lalu *next* seperti gambar 3.10. diatas.

Setelah klik next, lalu tampil kotak isian *local address of network*, secara otomatis terisi IP *address* yang ada di ether 3 yaitu IP *address* 192.168.10.1/24.

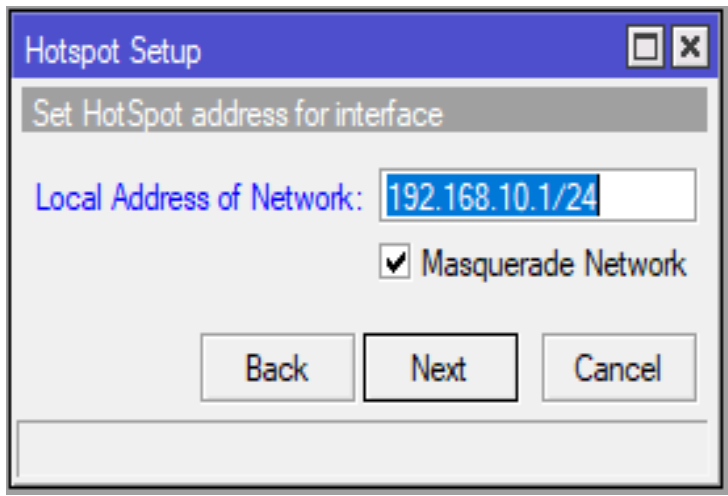

| Sumber: Diolah sendiri      |            |
|-----------------------------|------------|
| Gambar: 3.11. Local address | of network |

IP *address* tersebut berfungsi untuk masuk ke menu *login* hotspot. Setelah mengisikan IP tersebut lalu centang *masquerade network*, lalu klik *next*. Setelah klik next, lalu tampil jendela baru yaitu jendela *address pool of network*.

Address pool ini berfungsi untuk menentukan *range IP address* yang dapat digunakan pada DHCP Server maupun koneksi point-to-point (ptp)

| Hotspot Setup              |                     |
|----------------------------|---------------------|
| Set pool for HotSpot addre | sses                |
| Address Pool of Network:   | 10.2-192.168.10.254 |
| Back                       | Next Cancel         |

Sumber: Diolah sendiri Gambar: 3.12. Address pool of network

Address pool mengelompokkan IP address untuk keperluan lanjutan, seperti pemberian IP address kepada client dengan IP address 192.168.10.2 – 192.168.10.254 yang di dapatkan dari DHCP server pada mikrotik. SSL Certificate (Secured Socket Layer) digunakan untuk mengamankan transmisi data melalui situs web.

| Hotspot Setup                  |      |
|--------------------------------|------|
| Select hotspot SSL certificate |      |
| Select Certificate: none       | ₹    |
|                                |      |
| Back Next Ca                   | ncel |
| Sumber: Diolah sendiri         |      |

Gambar: 3.13. Select certificate

Pada pembuatan hotspot ini, penulis tidak menggunakan SSL sertificate.

Penulis memakai DNS server 192.168.10.1 untuk para users

terhubung ke halaman *login hotspot* sekolah Smk Telenika Palembang.

| Setup DNS co | nfiguration |      |        |
|--------------|-------------|------|--------|
| DNS Servers: | 192.168.1   | 0.1  | \$     |
| 1            | Back        | Next | Cancel |

Sumber: Diolah sendiri Gambar: 3.14. Setup DNS configuration

Pada kotak isian *name of local hotspot user* dan kotak isian *password for the user*, isikan admin untuk user admin,lalu next.

| reate local | HotSpot user   |            |        |
|-------------|----------------|------------|--------|
| lame of Loc | al HotSpot U   | ser: admin |        |
| Passw       | vord for the U | ser: admin |        |
|             | Back           | Next       | Cancel |

**Sumber:** Diolah sendiri

Gambar: 3.15. Create local hotspot user

Setelah pembuatan *hotspot* selesai, maka akan tampil seperti gambar 3.16 dibawah ini :

| Server | Server Profi | les U | sers User Profiler | s Active Hosts   | IP Bindings | Service Ports Wal | led Garden |
|--------|--------------|-------|--------------------|------------------|-------------|-------------------|------------|
| •      | * <u>*</u> 2 | 7     | Reset HTML         | Hotspot Setup    |             |                   | Find       |
| N      | ате          | .)    | Interface          | Address Pool     | Profile     | Addresses         |            |
|        |              |       | Setup has complet  | ted successfully |             |                   |            |

Sumber: Diolah sendiri Gambar: 3.16. *Hotspot* selesai

| General Limit | s Statistics |   | ОК                 |
|---------------|--------------|---|--------------------|
| Server:       | hotspot1     | Ŧ | Cancel             |
| Name:         | guru 1       |   | Apply              |
| Password:     | *****        |   | Disable            |
| Address:      |              | • | Comment            |
| MAC Address:  |              | • | Сору               |
| Profile:      | guru         |   | Remove             |
| Routes:       |              | • | Reset All Counters |
| Email:        |              | • | Neset Air Counters |

Sumber: Diolah sendiri

Gambar: 3.17. User guru1

Penulis membuat *users* dengan langkah klik menu IP, pilih *hotspot*, kemudian klik tab *users*, lalu klik + , kemudian akan tampil jendela baru hotspot user, isikan nama dan *password*, kemudian pilih profile guru untuk user guru, dan pilih profile murid untuk user murid. Pada kotak profil, pilih guru untuk user guru yaitu mendapatkan batas akses kecepatan *download* sebesar 5 Mbps dan kecepatan upload sebesar 8 Mbps. Dan untuk user murid, pilih profil murid untuk user murid yaitu mendapatkan batas akses kecepatan *download* sebesar 256 Kbps dan kecepatan *upload* sebesar 512 Kbps.

Setelah user telah dibuat, maka akan tampil seperti pada gambar 3.18 dibawah ini :

|            | 0 7 00  | Reset All Counters |             |         | Find     |
|------------|---------|--------------------|-------------|---------|----------|
| Server     | Name    | Address            | MAC Address | Profile | Uptime   |
| 🚱 al       | admin   |                    |             | default | 00:00:00 |
| Photspot 1 | guru1   |                    |             | guru    | 01:43:24 |
| @hotspot1  | guru2   |                    |             | guru    | 04:02:38 |
| Chotspot 1 | munid1  |                    |             | murid   | 03:46:07 |
| Thotspot 1 | mund2   |                    |             | murid   | 00:59:20 |
| @hotspot1  | muird-3 |                    |             | murid   | 00 00 00 |
| Chotspot1  | mund4   |                    |             | mutid   | 00:00:00 |
| Ohotspot 1 | murid5  |                    |             | mund    | 00.00.00 |
| Ohotspot 1 | murid6  |                    |             | mad     | 00.00.00 |
| Chotspot 1 | murid7  |                    |             | mund    | 00.00.00 |
| Whotspot 1 | murid8  |                    |             | Chom    | 00000    |
| thotspot 1 | mund9   |                    |             | mund    | 000000   |
| Whotspot 1 | mund10  |                    |             | mund    | 00:00:00 |

**Sumber :** Diolah sendiri

Gambar : 3.18.User selesai

Setelah pembuatan hotspot selesai, Selanjutnya pembuatan Hotspot

Server dapat dilihat pada gambar 3.19 dan 3.20 dibawah ini :

| New Hotspot Serv | er Profile           |          |        |
|------------------|----------------------|----------|--------|
| General Login    | RADIUS               |          | ОК     |
|                  |                      |          | Cancel |
| Default Domain:  |                      | <b></b>  | Apply  |
| Location ID:     |                      | <b>•</b> | Сору   |
| Location Name:   |                      | ▼        | Remove |
| MAC Format:      | XX:XX:XX:XX:XX       | ₹        |        |
|                  |                      |          |        |
| Interim Update:  |                      | •        |        |
| NAS Port Type:   | 19 (wireless-802.11) | Ŧ        |        |
|                  |                      |          |        |
|                  |                      |          |        |
|                  |                      |          |        |
|                  |                      |          |        |
| lefault          |                      |          |        |

Sumber: Diolah sendiri Gambar: 3.19. New Hotspot Server Radius

| Radius Server <192.1 | 68.1.1>                                                       |      |              |
|----------------------|---------------------------------------------------------------|------|--------------|
| General Status       |                                                               |      | OK           |
| Service:             | 🖌 ppp 🔄 🖌 logir                                               | 1    | Cancel       |
|                      | <ul> <li>✓ hotspot</li> <li>✓ wire</li> <li>✓ dhcp</li> </ul> | less | Apply        |
| Called ID:           |                                                               | •    | Disable      |
| Domain:              |                                                               | -    | Comment      |
| Address:             | 192.168.1.1                                                   |      | Сору         |
| Secret:              | smktelenika                                                   |      | Remove       |
| Authentication Port: | 1812                                                          |      | Reset Status |
| Accounting Port:     | 1813                                                          |      |              |
| Timeout:             | 300                                                           | ms   |              |
|                      | Accounting Back                                               | up   |              |
| Realm:               |                                                               | ] •  |              |
| Src. Address:        |                                                               |      |              |
|                      |                                                               |      |              |

Sumber: Diolah sendiri Gambar: 3.20. Radius Server

# 3.2.2.5. Konfigurasi User Manager

Setelah server hotspot sudah dibuat di mikrotik, maka selanjutnya penulis melakukan konfigurasi usermanager. Dimana usermanager berfungsi untuk mengatur atau membatasi limit transfer rate user, pembatasan quota user serta pengatur atau tempat mengelola user yang dapat terhubung ke hotspot yang sudah dibuat tadi. Pertama yang dilakukan adalah login ke halaman usermanager. Tampilan halaman login dapat dilihat pada gambar 3.21.

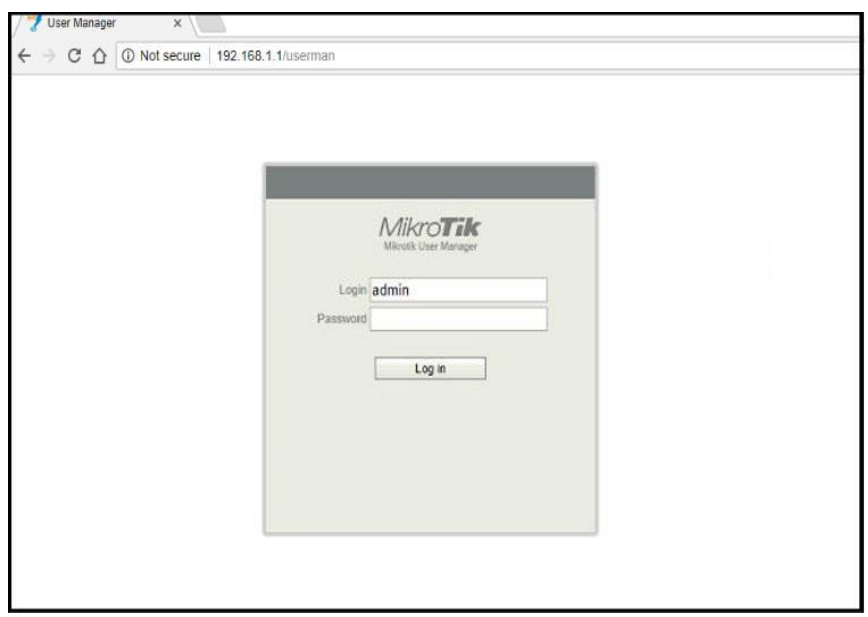

Sumber: Diolah sendiri Gambar: 3.21. Halaman *login user manager* 

Setelah itu penulis membuat router pada user manager yang berfungsi untuk menambah daftar router hotspot pada user manager dapat dilihat pada gambar 3.22 sebagai berikut :

| Mikro <b>Tik</b>                                                                                                    | Add Edit |                                                                                                    |        |
|----------------------------------------------------------------------------------------------------|----------|----------------------------------------------------------------------------------------------------|--------|
| Mikrotik User Manager                                                                                                 | New      | Router details                                                                                                    | ×      |
| RoutersUsersSessionsCustomersLogsPaymentsProfilesSettingsReports0 A sessions0 A usersAdvanced searchMaintenanceLogout | . Van    | Main<br>Name: hotspot<br>Owner: admin<br>IP address: 192.168.1.1<br>Shared secret: smktelenika<br>Time zone: +07:00<br>Disabled: Authorization success<br>Log events: Accounting success<br>Accounting failure<br>✓ Radius incomming<br>Add | 3<br>▼ |

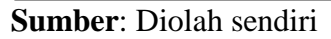

Gambar: 3.22. Halaman Router user manager

Setelah pembuatan limit pada user. Pengaturan limit ini berfungsi untuk membagi kebutuhan *bandwidth* sesuai dengan kebutuhan user masing – masing. Pengaturan limit dapat dilihat pada gambar 3.23 dan 3.24 seperti dibawah ini :

| Mikro <b>Tik</b>      | Profiles | Limitations            | Limitation details  | ×       |
|-----------------------|----------|------------------------|---------------------|---------|
| Mikrotik Üser Manager | Add 6    | Edit                   | ▼ Main              |         |
| Routers               | New      |                        | Name: guru1         |         |
| Users                 |          | <b>∇</b> Name          | Owner: admin        |         |
| Sessions              |          | 5 Mbps / 5GB / 1 Bulan | Download: 5M        |         |
| Customers             | *        |                        | Upload: 8M          |         |
| Logs                  |          |                        | Transfer.           |         |
| Payments              |          |                        | Uptime:             |         |
| Profiles              |          |                        | ▲ Rate limits       |         |
| Settings              |          |                        | Rate limit: Rx 8M   | Tx 5M   |
| Reports               |          |                        | Burst rate: Rx      | Tx      |
| 0 A sessions          |          |                        | Burst threshold: Rx | Tx      |
| 0 A users             |          |                        | Burst time: Rx      | Tx      |
| Advanced search       |          |                        | Min rate: Rx        | Tx      |
| Maintenance           |          |                        | Priority: not sp    | ecified |
| Logout                |          |                        |                     | Add     |

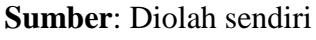

Gambar: 3.23. Profile limitations Guru

| MikroTik             | Profiles Limitations   | Limitation details          |
|----------------------|------------------------|-----------------------------|
| MIKROUK USER Manager | Add Edit               | ▼ Main                      |
| Routers              | New                    | Name: murid                 |
| Users                | □ ∇ Name               | Owner: admin                |
| Sessions             | 5 Mbps / 5GB / 1 Bulan | ▼ Limits                    |
| Customers            | 1 Mbps / 2GB / 1 Bulan | Unload 512k                 |
| Logs                 |                        | Transfer                    |
| Payments             |                        | Untime                      |
| Profiles             |                        | ▲ Rate limits               |
| Settings             |                        | Rate limit: Rx 512k Tx 256k |
| Reports              |                        | Burst rate: Rx Tx           |
| 0 A sessions         |                        | Burst threshold: Rx Tx      |
| 0 A users            |                        | Burst time: Rx Tx           |
| Advanced search      |                        | Min rate: Rx Tx             |
| Maintenance          |                        | Priority: not specified     |
| Logout               |                        | ▼ Constraints               |
| Logout               |                        | Add                         |

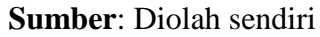

Gambar: 3.24. Profile limitations Murid

Selanjutnya yaitu pembuatan profile pada user untuk mengetahui kapan user akan mulai melakukan akses *internet* dihitung aktifnya sejak pertama kali user melakukan login dapat dilihat pada gambar 3.25 dan 3.26 seperti dibawah ini :

| Mikro <b>Tik</b>      | Profiles Limitatio | ns                     |      |              |               |           |
|-----------------------|--------------------|------------------------|------|--------------|---------------|-----------|
| Mikrotik User Manager | Profile:           | 5 Mbps 5Gb 1 Bulan 🗸 🔸 | Prof | ile part     |               | ×         |
| Routers               | Name:              | 5 Mbps 5Gb 1 Bulan     |      | and a second |               |           |
| Users                 | Name for users:    | 5 Mbps 5Gb 1 Bulan     | - P  | Days         | : Sunday      |           |
| Sessions              | Owner:             | admin                  |      |              | Monday        |           |
| Customers             | Validity:          | 1w                     |      |              | Vednesday     |           |
| Loos                  | Starts:            | At first logon         |      |              | Thursday      |           |
| Payments              | Price:             |                        |      |              | Friday        |           |
| Drafilas              | Shared users:      | not used               |      | Time         | ✓ Saturday    |           |
| Promes                | Save profile R     | emove profile          |      | nine.        | 0:00:00       | -23:59:59 |
| Settings              | Unlimited profile  |                        | ≜Li  | mits         | E EMbre / SCh | /1 Pulan  |
| Reports               | Add new limitat    | ion                    | Ë    |              | Jimps / Job   |           |
| 0 A sessions          | 2                  |                        |      | New limit    | Cancel        | Add       |
| 0 A users             |                    |                        |      |              |               |           |
| Advanced search       |                    |                        |      |              |               |           |
| Maintenance           |                    |                        |      |              |               |           |
| Logout                |                    |                        |      |              |               |           |
|                       |                    |                        |      |              |               |           |

### Sumber: Diolah Sendiri Gambar: 3.25 Halaman *profile* guru pada *user manager*

| internet and manager | Profile:          | 1 Mbps 2Gb 1 Bulan 🗸 + | Profile  | part      |                                                 |           | 2 |
|----------------------|-------------------|------------------------|----------|-----------|-------------------------------------------------|-----------|---|
| Routers              | Name:             | 1 Mbps 2Gb 1 Bulan     | . Derie  |           |                                                 |           |   |
| Users                | Name for users:   | 1 Mbps 2Gb 1 Bulan     | ▲ Pello  | Days:     | Sunday                                          |           |   |
| Sessions             | Owner:            | admin                  |          |           | Monday                                          |           |   |
| Customers            | Validity:         | 1w                     |          |           | V Tuesday                                       |           |   |
| Loos                 | Starts:           | At first logon         |          |           | <ul> <li>Wednesday</li> <li>Thursday</li> </ul> |           |   |
| Payments             | Price:            | not used               |          |           | Friday<br>Saturday                              |           |   |
| Profiles             | Save profile R    | emove profile          |          | Time:     | 0:00:00                                         | -23:59:59 |   |
| Settings             | Unlimited profile |                        | ▲ Limits | i         |                                                 |           | - |
| Reports              | Add new limitat   | ion                    |          | -         | IMbps / 2Gb                                     | / 1 Bulan |   |
| 0 A sessions         |                   |                        |          | New limit | Cancel                                          | Add       |   |
| 0 A users            |                   |                        |          |           |                                                 |           |   |
| Advanced search      |                   |                        |          |           |                                                 |           |   |
| Maintenance          |                   |                        |          |           |                                                 |           |   |
| Locout               |                   |                        |          |           |                                                 |           |   |

Sumber: Diolah Sendiri Gambar: 3.26. Halaman *profile* murid pada *user manager* 

Penulis membagi user berdasarkan bagian-bagian nya. Di tiap bagian memiliki kebutuhan *bandwidth* yang berbeda – beda sesuai dengan kebutuhanya masing-masing. Selanjutnya pembuatan *user hotspot* pada *user manager* tujuannya yaitu agar setiap user dapat mengetahui *username* dan *password* dapat dilihat pada gambar 3.27 dan 3.28 sebagai berikut :

| Mikrotik User Manager | One             | User details    |                 |     | 2 |
|-----------------------|-----------------|-----------------|-----------------|-----|---|
| Routers               | Batch Vusername | ▲ Main          |                 |     |   |
| Users                 |                 | Username:       | guru1           |     |   |
| Sessions              |                 | Password:       | guru123         |     |   |
| Customers             |                 | Disabled:       |                 |     |   |
| Logs                  |                 | ▼ Constraints   | admin           |     |   |
| Payments              |                 | ▼ Wireless      |                 |     |   |
| Profiles              |                 | Assign profile: | 5 Mbps 5Gb 1 Bu | an  | ~ |
| Settings              |                 |                 |                 | Add |   |
| Reports               |                 |                 | 1               |     |   |
| 0 A sessions          |                 |                 |                 |     |   |
| 0 A users             |                 |                 |                 |     |   |
| Advanced search       |                 |                 |                 |     |   |
| Maintenance           |                 |                 |                 |     |   |
| Locout                |                 |                 |                 |     |   |

Sumber: Diolah sendiri

Gambar: 3.27. Halaman users hotspot Guru

| ww.ouk.user Manager | One           | User details        |                                           |       | ×  |
|---------------------|---------------|---------------------|-------------------------------------------|-------|----|
| Routers             | Username<br>□ | ▲ Main              | ,                                         |       |    |
| Users               | *             | Username:           | murid                                     |       |    |
| Sessions            |               | Password:           | murid123                                  |       |    |
| Customers           |               | Disabled:<br>Owner: | ☑<br>admin                                |       |    |
| Logs                |               | ✓ Constraints       | na sa sa sa sa sa sa sa sa sa sa sa sa sa |       |    |
| Payments            |               | ▼ Wireless          |                                           |       |    |
| Profiles            |               | Assign profile:     | 1 Mbps 2Gb 1 E                            | Bulan |    |
| Settings            |               |                     |                                           | Add   |    |
| Reports             |               |                     |                                           | , 100 | 12 |
| 0 A sessions        |               |                     |                                           |       |    |
| 0 A users           |               |                     |                                           |       |    |
| Advanced search     |               |                     |                                           |       |    |
| Maintenance         |               |                     |                                           |       |    |
| Logout              |               |                     |                                           |       |    |

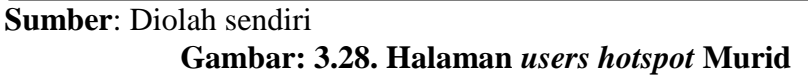

### 3.2.2.6.Hasil Pengujian Konfigurasi

Pada pengujian penulis menggunakan laptop dan handphone, dan penulis juga melakukan speedtest dan melakukan pengujian pada *bandwidth user* yang telah mengakses internet untuk memastikan bahwasanya konfigurasi yang telah dilakukan diatas berhasil dan dapat dipakai oleh pihak sekolah SMK TELENIKA Palembang.

Agar pengguna dapat menggunakan koneksi internet, maka pengguna harus masuk ke menu login terlebih dahulu dengan memasukan IP address 192.168.10.1 pada *address bar*.

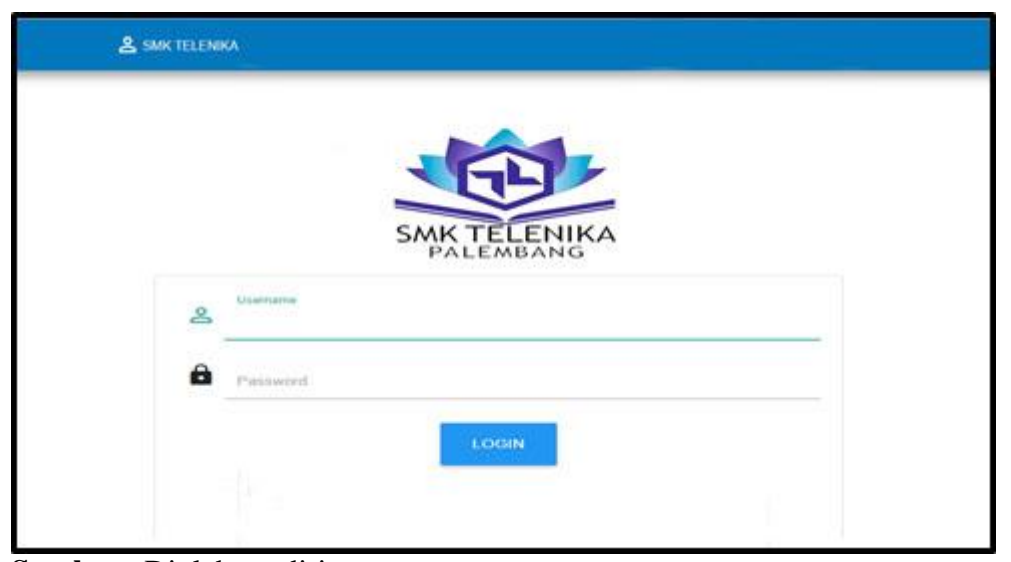

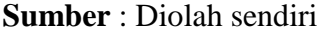

```
Gambar : 3.29. Tampilan login
```

Setelah masuk ke menu login, masukan username guru1 dan masukan password yang telah dibuat. Setelah masuk hotspot user guru1, maka akan tampil status pada hotspot seperti seperti pada gambar 3.30 dibawah ini :

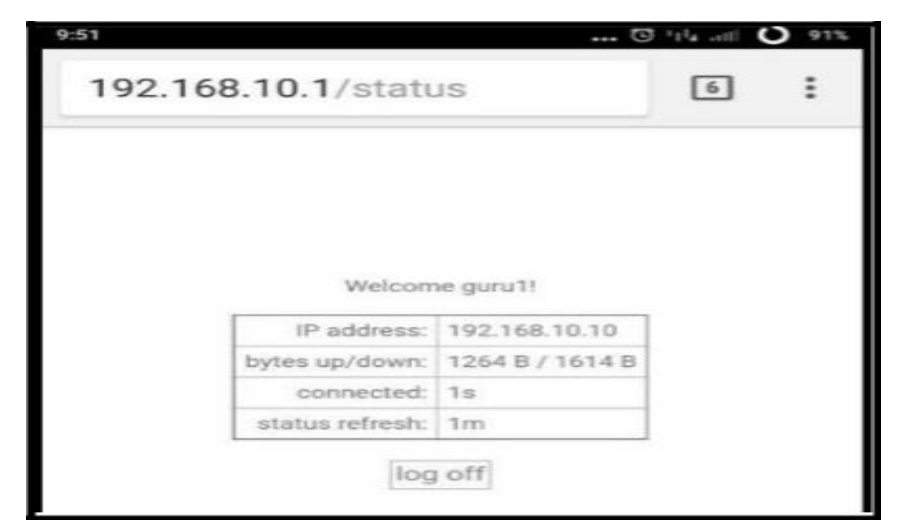

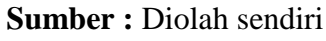

Gambar : 3.30. Login guru1

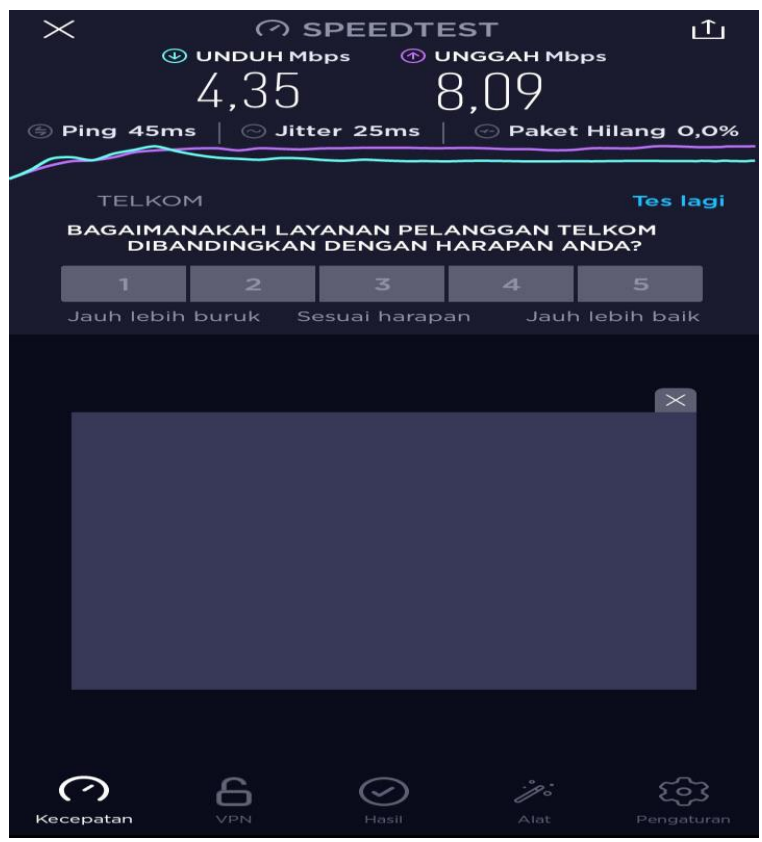

Sumber : Diolah sendiri Gambar : 3.31. Bandwidth guru1

Hasil pengujian yang didapatkan berupa kecepatan *download* dan *upload* untuk user guru1 seperti pada gambar 3.30 diatas. *Bandwidth* pada

guru1 yaitu mempunyai batas kecepatan *download* sebesar 4 Mbps dan *upload* sebesar 8 Mbps. Hasil pengujian manajemen bandwidth dapat dilihat pada tabel 3.1 Seperti dibawah ini :

| User     | Hasil     |           |  |  |  |
|----------|-----------|-----------|--|--|--|
|          | Download  | Upload    |  |  |  |
| Guru-1   | 4,55 Mbps | 7,73 Mbps |  |  |  |
| Murid-1  | 512 Kbps  | 256Kbps   |  |  |  |
| Murid-2  | 512 Kbps  | 256Kbps   |  |  |  |
| Murid-3  | 512 Kbps  | 256Kbps   |  |  |  |
| Murid-4  | 512 Kbps  | 256Kbps   |  |  |  |
| Murid-5  | 512 Kbps  | 256Kbps   |  |  |  |
| Murid-6  | 512 Kbps  | 256Kbps   |  |  |  |
| Murid-7  | 512 Kbps  | 256Kbps   |  |  |  |
| Murid-8  | 512 Kbps  | 256Kbps   |  |  |  |
| Murid-9  | 512 Kbps  | 256Kbps   |  |  |  |
| Murid-10 | 512 Kbps  | 256Kbps   |  |  |  |

Tabel : 3.1. Hasil Manajemen Bandwidth

Т

Г

Sumber : Diolah sendiri

Untuk user guru1 mendapatkan kecepatan *download* sebesar 4,55 Mbps dan *upload* sebesar 7,73 Mbps. Untuk user murid rata-rata

٦

mendapatkan kecepatan *download* sebesar 512 Kbps dan kecepatan upload sebesar 256 Kbps.

Penulis menggunakan metode *simple queue* untuk guru men*download* sebesar 5 Mbps dan *upload* sebesar 8 Mbps agar setiap guru dapat bekerja dengan lancar dapat dilihat pada gambar 3.32. dibawah ini :

| imple Queue <<  | hotsp                                                                                                  | ot-guru 1>>  |         |          |                  |          |                                        |                       |
|-----------------|----------------------------------------------------------------------------------------------------|--------------|---------|----------|------------------|----------|----------------------------------------|-----------------------|
| General Advar   | nced                                                                                                   | Statistics   | Traffic | Total    | Total Statistics |          |                                        | ОК                    |
| Name            | <ho< td=""><td>tspot-guru 1</td><td>&gt;</td><td></td><td></td><td></td><td></td><td>Cancel</td></ho<> | tspot-guru 1 | >       |          |                  |          |                                        | Cancel                |
| Target          | 192                                                                                                    | 2.168.10.10  |         |          |                  |          | ₹ \$                                   | Apply                 |
| Dst.            |                                                                                                    |              |         |          |                  |          | -                                      | Disable               |
|                 |                                                                                                    |              | Targe   | t Upload | i Target [       | )ownload | ł                                      | Comment               |
| Max Limit       | 8M                                                                                                    |              |         | ₹        | 5M               | ₹        | bits/s                                 | Сору                  |
| - Burst         |                                                                                                    |              |         |          |                  |          |                                        | Remove                |
| Burst Limit     | unli                                                                                                   | mited        |         | ₹        | unlimited        | ₹        | bits/s                                 | Reset Counters        |
| Burst Threshold | unli                                                                                                   | mited        |         | ₹        | unlimited        | Ŧ        | bits/s                                 | Reset All Counters    |
| Burst Time      | 0                                                                                                    |              |         |          | 0                |          | s                                      | The set Full Counters |
| - ▲ - Time      |                                                                                                    |              |         |          |                  |          | ··· ··· ··· ··· ··· ··· ··· ··· ··· ·· | Torch                 |
| Time            | 00:                                                                                                    | 00:00        |         |          | - 1d 00:00:00    |          |                                        |                       |
| Days            | . 🗸 s                                                                                                  | un 🗹 ma      | n 🗹 tu  | ie 🔽     | wed 🔽 thu 🔽 fri  | ✓ sat    |                                        |                       |

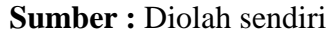

Gambar : 3.32. Simple Queue guru1

Dan penulis juga menggunakan *Simple Queue* untuk **murid-1** sampai dengan **murid-10** men*download* sebesar 256 Kbps dan *upload* sebesar 512 Kbps untuk murid-1 agar tidak menggunakan koneksi *internet* secara berlebihan dapat dilihat pada gambar 3.33dibawah ini untuk murid 1 :

| Simple Queue <mu< th=""><th>urid-1&gt;</th><th></th><th></th><th></th><th></th><th></th><th></th><th></th></mu<> | urid-1>        |           |        |                  |             |      |        |                    |
|----------------------------------------------------------------------------------------------------|----------------|-----------|--------|------------------|-------------|------|--------|--------------------|
| General Advan                                                                                                    | ced Statistics | Traffic T | otal   | Total Statistics |             |      |        | ОК                 |
| Name:                                                                                                    | murid-1        |           |        |                  |             |      |        | Cancel             |
| Target:                                                                                                    | 192.168.10.1   |           |        |                  |             | 1    | F 🗢    | Apply              |
| Dst.:                                                                                                    |                |           |        |                  |             |      |        | Disable            |
|                                                                                                    |                | Target U  | lpload | i                | Target Down | load |        | Comment            |
| Max Limit:                                                                                                    | 512k           |           | ₹      | 256k             |             | ₹    | bits/s | Сору               |
| -▲- Burst                                                                                                    |                |           |        | 1                |             | 11   |        | Remove             |
| Burst Limit:                                                                                                    | unlimited      |           | •      | unlimited        |             |      | bits/s | Reset Counters     |
| Burst Threshold:                                                                                                 | unlimited      |           | +      |                  |             | •    | bits/s | Reset All Counters |
| Burst Time:                                                                                                    | 0              |           |        | U                |             |      | s      | Torch              |
| - Time                                                                                                    |                |           |        |                  |             |      |        |                    |
|                                                                                                    |                |           |        |                  |             |      |        |                    |
|                                                                                                    |                |           |        |                  |             |      |        |                    |

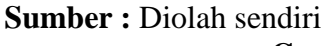

Gambar : 3.33. Simple Queue muird-1

Dari hasil pembuatan manajemen bandwidth menggunakan metode

Simple Queue dapat dilihat pada gambar 3.34 seperti dibawah ini :

| Queue List                                            |                               |                 |                           |                    |                 |                   |                       |
|-------------------------------------------------------|-------------------------------|-----------------|---------------------------|--------------------|-----------------|-------------------|-----------------------|
| Simple Queues Interface Queues Queue Tree Queue Types |                               |                 |                           |                    |                 |                   |                       |
| t                                                     | - 🛛 🗶 🖪 🍸                     | 00 Reset Counte | ers <b>oo Reset All</b> ( | Counters           |                 |                   |                       |
| #                                                     | Name                          | Target          | Upload Max Limit          | Download Max Limit | Upload Limit At | Download Limit At | Parent                |
| 1                                                     | 🚊 Total Bandwidth Murid       | Public          | 5M                        | 3M                 | 3M              | 1M                | none                  |
| 2                                                     | ? 🚊 murid-1                   | 192.168.10.1    | 512k                      | 256k               | 256k            | 128k              | Total Bandwidth Murid |
| 3                                                     | B 🚊 murid-2                   | 192.168.10.2    | 512k                      | 256k               | 256k            | 128k              | Total Bandwidth Murid |
| 4                                                     | 🚊 murid-3                     | 192.168.10.3    | 512k                      | 256k               | 256k            | 128k              | Total Bandwidth Murid |
| 5                                                     | i 🚊 murid-4                   | 192.168.10.4    | 512k                      | 256k               | 256k            | 128k              | Total Bandwidth Murid |
| 6                                                     | i 🚊 murid-5                   | 192.168.10.5    | 512k                      | 256k               | 256k            | 128k              | Total Bandwidth Murid |
| 7                                                     | 7 🚊 murid-6                   | 192.168.10.6    | 512k                      | 256k               | 256k            | 128k              | Total Bandwidth Murid |
| 8                                                     | B 🚊 muriid-7                  | 192.168.10.7    | 512k                      | 256k               | 256k            | 128k              | Total Bandwidth Murid |
| 9                                                     | ) 🚊 murid-8                   | 192.168.10.8    | 512k                      | 256k               | 256k            | 128k              | Total Bandwidth Murid |
| 10                                                    | ) 🚊 murid-9                   | 192.168.10.9    | 512k                      | 256k               | 256k            | 128k              | Total Bandwidth Murid |
| 11                                                    | 🚊 murid-10                    | 192.168.10.10   | 512k                      | 256k               | 256k            | 128k              | Total Bandwidth Murid |
| 12                                                    | ? 🚊 Total Bandwidth Guru      | Public          | 8M                        | 5M                 | 5M              | 3M                | none                  |
| 13                                                    | l 🔒 guru                      | 192.168.10.11   | 8M                        | 5M                 | 4M              | 2M                | Total Bandwidth Guru  |
| 0                                                     | ) 🔒 hs- <hotspot1></hotspot1> | Local           | 64k                       | 64k                | 64k             | 64k               | none                  |

**Sumber :** Diolah sendiri

Gambar : 3.34. Queue list

Dari pembahasan diatas dapat disimpulkan bahwa dalam pembuatan manajemen bandwidth mikrotik RB941-2nD yang dilakukan oleh penulis pada jaringan *internet* smk telenika Palembang yakni menggunakan *user profile* dalam membatasi kecepatan akses internet dan pembuatan *user manager* untuk mengetahui informasi pada saat pengguna melakukan akses internet dan tersimpan ke dalam *database user manager* serta penggunaan metode *simple queue* yang sederhana dan mudah dipahami.

Untuk melakukan manajemen bandwidth penulis ditempatkan pada ruang laboratorium komputer SMK TELENIKA Palembang, penulis membuat manajemen bandwidth dan *radius server* agar guru dan murid dapat mengakses internet dengan maksimal dan menyeluruh sesuai dengan pembagian bandwidth yang telah dibuat dan sesuai dengan pembagaian yang telah dilakukan.

### **BAB IV**

### PENUTUP

### 2.3. Simpulan

Berdasarkan hasil Praktik Kerja Lapangan yang telah dilakukan oleh penulis, dapat disimpulkan bahwa, penulis menambahkan mikrotik dan memberikan batasan akses internet kepada pengguna, batasan yang dimaksud adalah dengan memberikan bandwidth dan radius server untuk guru dan murid Smk Telenika Palembang. Penulis memberikan batas akses kecepatan download sebesar 8 Mbps dan upload sebesar 5 Mbps untuk guru. Dan untuk murid, penulis memberikan batas akses kecepatan download sebesar 269 Kbps dan upload sebesar 512 Kbps. Setelah melakukan pemberian bandwidth kepada guru dan murid, penulis melakukan uji coba terhadap manajemen bandwidth dan radius server yang telah dibuat maka, hasil pemberian tersebut berhasil dan berjalan sesuai yang diharapkan. Dalam hal ini untuk melakukan manajemen bandwidth dan radius server penulis menggunakan router mikrotik dengan memakai user manager untuk mengetahui informasi pada saat pengguna melakukan akses internet dan tersimpan ke dalam database user manager serta menggunakan user profiles sebagai pengaturan bandwidth tersebut agar dapat mengakses internet dengan lancar dalam melakukan proses belajar mengajar berbasis online yang dilakukan oleh guru, pencarian materi yang dilakukan oleh murid.
Dari hasil manajemen bandwidth dan *radius server* pada pada Smk Telenika Palembang, maka dapat ditarik kesimpulan :

- Setiap pengguna mendapatkan pembagian bandwidth sesuai dengan bandwidth yang telah ditetapkan oleh penulis dan telah diterapkan pada Smk Telenika Palembang.
- 2. Penggunaan *user manager* memberikan laporan data yang valid terhadap akses *internet* baik *administrator* maupun pengguna.
- Keamanan data lebih optimal karena pada saat mengakses jaringan setiap user harus melakukan login agar dapat mengakses jaringan internet pada Smk Telenika Palembang.

## 2.4. Saran

Dari pengamatan yang penulis lakukan, penulis mempunyai beberapa saran, diantaranya :

- Perlu ditambahkan keamanan jaringan seperti penambahan SSL sertificate pada jaringan SMK Telenika Palembang.
- Perlu adanya *update user manager* secara berkala agar mendapatkan fitur yang lebih kompleks.
- Perlu adanya perawatan yang teratur terhadap perangkat jaringan dan perlu dilakukannya *maintenance* pada jaringan Sekolah SMK Telenika Palembang.
- Penambahan atau peningkatan kuota *bandwidth* dari sebelumnya 10Mbps menjadi 20Mbps.

## **DAFTAR PUSTAKA**

- Muhammad Ibrahim Hassan. 2016 Analisa dan pengembangan jaringan *wireless* berbasis *mikrotik router os* v.5.20 di sekolah dasar negeri 24 palu Vol.2 No.1 Januari-Juni 2016 p. ISSN: 2777-888 e. ISSN: 2502-2148.
- Ismail, dan Nurjanah. 2017. Analisis Perbandingan Kinerja Topologi Mesh dan Hybrid Pada Jaringan Optik Wdm Dengan Menggunakan Algoritma First-Fit. Bandung: Informatika Bandung.
- Niskarto Zindrato. 2016. Analisis Pemanfaatan Bandwith Pada Off Time Kantor Menggunakan *Mikrotik* Dan *Radius Server* Vol.1 Nomor 1, Oktober 2016 e-ISSN : 2541-2019p-ISSN : 2541-044X.
- Pamungkas, Canggih Ajika. 2016. Manajemen Bandwidth Menggunakan Mikrotik Routerboard Di Politeknik Indonesia Surakarta. Informa politeknik indonusa surakarta. Vol.1 No.3, Hal. 01. ISSN : 2442-7942.
- Rouf, dan Dliyaur, Muhammad. 2017. Manajemen Bandwidth Dalam Jaringan Warnet Dengan Metode PCQ. Yogyakarta: Universitas Mercu Buana.
- Muzawi, Rometdo. 2018. Pengaturan Bandwidth dan Qos Pada PC Router Menggunakan Kernel Gnu/Linux dan FreeBSD. (http://ejournal.stkip pgrisumbar.ac.id/index.php/eDikInformatika/article/view/1449/78) Diakses pada tanggal 10 Oktober 2018. Jam 09.00 wib.
- Ontoseno, R Dion Handoyo., Haqqi, Muhammad Nurul., dan Hatta, Moch. 2017. Limitasi Pengguna Akses *Internet* Berdasarkan<u>*Kuota*</u> Waktu dan Data Menggunakan PC Router OS Mikrotik (Studi Kasus : SKM YPM 7 Tarik).(<u>https://media.neliti.com/media/publications/225251limitasi-</u> penggunaakses-internet-berdasa-ec0daaf0.pdf). Diakses pada tanggal 10 Oktober 2018. Jam 10.15 wib.
- Puspitasari, Nila Feby., dan Dahlan, Akhmad. 2017. Analisa Trafik Dan Quality Of Service (Qos) Untuk Optimalisasi Manajemen Bandwidth (Studi Kasus : Universitas AMIKOM Yogyakarta). (https://ojs.amikom.ac.id/index.php/dasi/article/view/1937/1747). Diakses pada tanggal 22 Oktober 2018. Jam 15.15 wib.

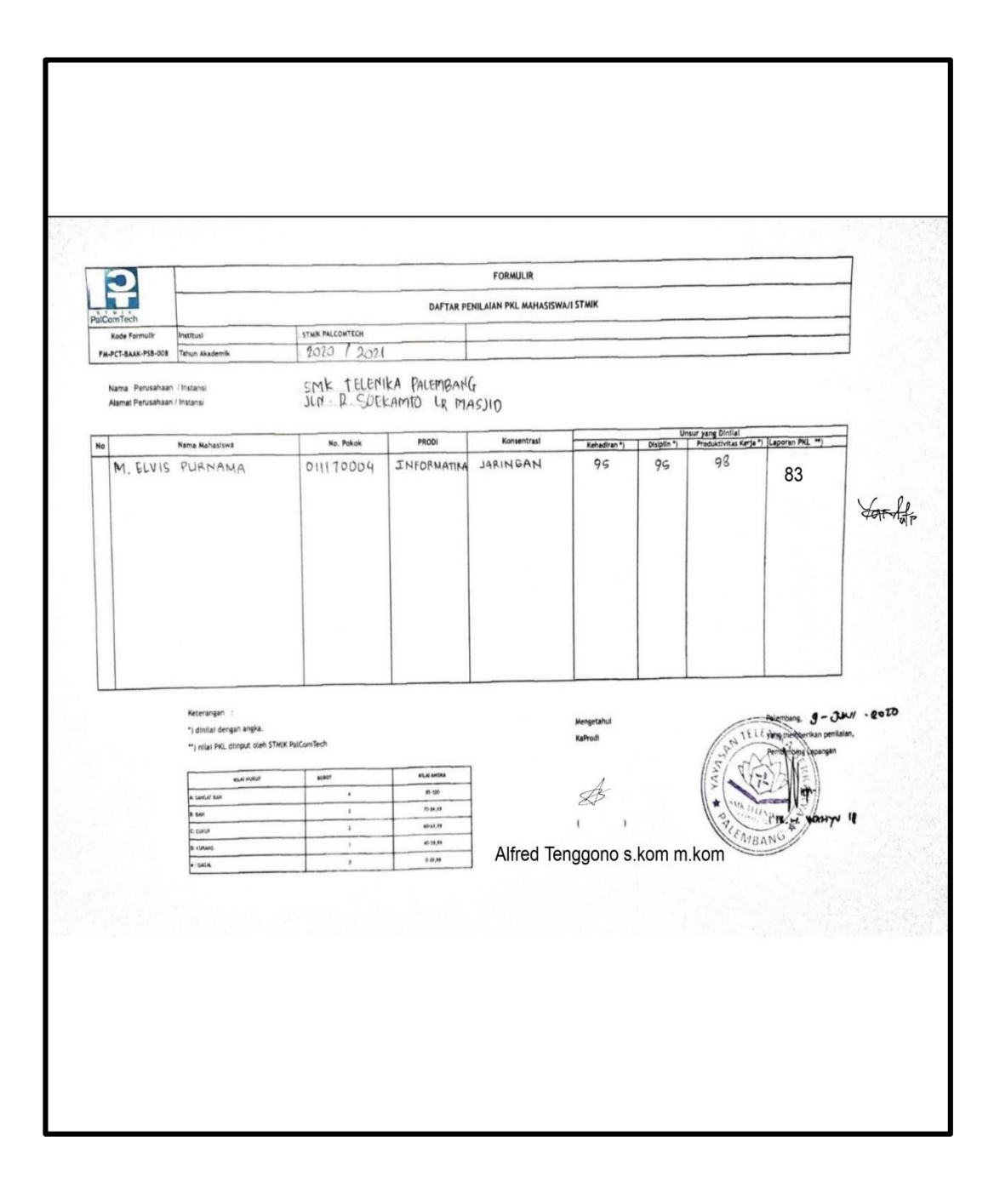

| FO                                                                                                    | DRMULIR<br>ENGAJUAN UJIAN PKL STMIK                                                                                                    |
|----------------------------------------------------------------------------------------------------|----------------------------------------------------------------------------------------------------|
| Kode Formulir                                                                                                    | titusi : STMIK PALCOMTECH                                                                                                    |
| FM-PCI-BAAK-F30-010                                                                                                    |                                                                                                    |
| Saya yang bertanda tangan dibaw                                                                                                    | vah ini :                                                                                                    |
| Nama                                                                                                    | : M. ELVIS Purnama                                                                                                    |
| NPM                                                                                                    | :011170004                                                                                                    |
| Program Studi                                                                                                    | INFORMATIKA                                                                                                    |
| Konsentrasi                                                                                                    | DARINGAN                                                                                                    |
| Semester                                                                                                    | : VI (enam)                                                                                                    |
| IPK                                                                                                    | : 3 01                                                                                                    |
| No. HP                                                                                                    | 082188367300                                                                                                    |
| Judul Praktik Kerja Lapangan                                                                                                    | Radius server pada smik TELERIIKA polenibo                                                                                                    |
| Dosen Pembimbing                                                                                                    | : YORZA APRIZAL, S.KOM., M. KOM                                                                                                    |
|                                                                                                    |                                                                                                    |
| Menyetujui,<br>Ka Prodi SI/TI                                                                                                    | Mengetahui, Hormat Saya,<br>Pembimbing PKL<br>Hormat Saya,                                                                                                    |
| Menyetujui,<br>Ka Prodi SI/TI<br>Aufred Lengg.ns s. kum, mkon<br>Diceklist oleh BAAK STMIK PALCOJ                                                                                                    | Mengetahui, Hormat Saya,<br>Pembimbing PKL                                                                                                    |
| Menyetujui,<br>Ka Prodi SL/TI<br>ALF (ed Lengs, no s kom, mkom<br>Diceklist oleh BAAK STMIK PALCON                                                                                                    | Mengetahui, Hormat Saya,<br>Pembimbing PKL<br>Hormat Saya,<br>Hormat Saya,<br>Hormat Saya,<br>Hormat Saya,<br>Marka Agrizou skupi M. Kom<br>(M. ELUIS · P)<br>MATECH                                  |
| Menyetujui,<br>Ka Prodi SI/TI<br>ALFIEd Lenggons S kom, Mkon<br>Diceklist oleh BAAK STMIK PALCOJ<br>KELENGKAPAN UJIAN PKL<br>Berkas Laporan PKL (2 rangkap)                                                                                                    | Mengetahui, Hormat Saya,<br>Pembimbing PKL<br>Hormat Saya,<br>Pembimbing PKL<br>Millin<br>Martech<br>Form Absensi PKL (Asti)                                                                          |
| Menyetujui,<br>Ka Prodi SI/TI<br>ALFred Lengs, no s kom, mkom<br>Diceklist oleh BAAK STMIK PALCOU<br>KELENGKAPAN UJIAN PKL<br>Berkas Laporan PKL (2 rangkap)<br>Form Konsultasi bimbingan (Asli)                                                                                                    | Mengetahui, Hormat Saya,<br>Pembimbing PKL<br>AGF AGF<br>M (YAtta Apritaci Skum.m.kum (M.ELUIS P))<br>MATECH<br>Form Absensi PKL (Asti)                                                               |
| Menyetujui,<br>Ka Prodi SI/TI<br>ALFred Lengs, NS S kom, Mkom<br>Diceklist oleh BAAK STMIK PALCOU<br>KELENGKAPAN UJIAN PKL<br>Berkas Laporan PKL (2 rangkap)<br>Form Konsultasi bimbingan (Asli)<br>Surat Pernyataan Ujian PKL (Asli)                                                                       | Mengetahui, Hormat Saya,<br>Pembimbing PKL                                                                                                    |
| Menyetujui,<br>Ka Prodi SI/TI<br>ALETED S. S. EDM, MKOR<br>Diceklist oleh BAAK STMIK PALCON<br>KELENGKAPAN UJIAN PKL<br>Berkas Laporan PKL (2 rangkap)<br>Form Konsultasi bimbingan (Asli)<br>Surat Pernyataan Ujian PKL (Asli)<br>Memo dari Keuangan (diproses BA                                          | Mengetahui, Hormat Saya,<br>Pembimbing PKL<br>AAF-AAFP<br>(YALłCI APMłCU Skum.m.kom (M.EWIS P))<br>MATECH<br>Form Absensi PKL (Asti)<br>Surat balasan PKL (Asti)<br>AAK) B Keglatan Harian PKL (Asti) |
| Menyetujui,<br>Ka Prodi SI/TI<br>ALF161 Łerogons S. Jom, Mkon<br>Diceklist oleh BAAK STMIK PALCOI<br>KELENGKAPAN UJIAN PKL<br>Berkas Laporan PKL (2 rangkap)<br>Form Konsultasi bimbingan (Asli)<br>Surat Pernyataan Ujian PKL (Asli)<br>Memo dari Keuangan (diproses BA<br>Form topik dan judul PKL (Asli) | Mengetahui, Hormat Saya,<br>Pembimbing PKL                                                                                                    |

| PalComTech                                                                                                    |                    | KONSULTASI LAPORAN PKL STMIK                                                                                                    |                                                              |                    |  |  |  |
|----------------------------------------------------------------------------------------------------|--------------------|----------------------------------------------------------------------------------------------------|--------------------------------------------------------------|--------------------|--|--|--|
| Kode Formulir<br>FM-PCT-BAAK-PSB-014<br>Nama Mahasiswa<br>NPM<br>Program Studi<br>Semester<br>Judui Laporan PKL<br>No HP / Telp |                    | Institusi : STMIK PALCOMTECH                                                                                                    |                                                              |                    |  |  |  |
|                                                                                                    |                    | M. ELUIS PURA<br>OIII 70004<br>INFORMATIKA<br>The plementousing<br>Applementousing<br>Appleme | ma<br>ma<br>nanajemen bandwidth dan Raeliur Serve<br>LEMBANG | er podo            |  |  |  |
| Pertemuan<br>Ke -                                                                                                    | Tanggal Konsultasi | Batas Waktu Perbaikan                                                                                                    | Materi yang Dibahas / Catatan Perbaikan                      | Paraf<br>Pembimbin |  |  |  |
| I                                                                                                    | 03 / 23            | 30-3-2020                                                                                                    | Perbaikan format penulsian BAB I                             | Yor lafr           |  |  |  |
| 11                                                                                                    | 03 / 30            | 7-4-2020                                                                                                    | Bab I (Penulisan, latar belakang, istilah                    | Sar lafr           |  |  |  |
| ш                                                                                                    | 04 / 08            | 15-4-2020                                                                                                    | Bab I (latar belakang, refrensi terbaru)                     | Yor Afr            |  |  |  |
| IV                                                                                                    | 04 / 15            | 22-4-2020                                                                                                    | Bab I (Pertajam latar belakang) Bab II                       | Yor for            |  |  |  |
| v                                                                                                    | 04 / 22            | 29-4-2020                                                                                                    | Bab I (Pertajam latar belakang) Bab II                       | Your date          |  |  |  |
| VI                                                                                                    | 04 / 29            | 6-5-2020                                                                                                    | Acc Bab I, Bab II (penulisan dan refrensi)                   | Yor Afr            |  |  |  |
| VII                                                                                                    | 05 / 07            | 26-5-2020                                                                                                    | Acc Bab II, Lanjut ke Bab III                                | Yor Afr            |  |  |  |
| VIII                                                                                                    | 05 / 27            | 6-6-2020                                                                                                    | Bab III (Format penulisan, penempatan gmbr)                  | Sor lafr           |  |  |  |
| IX                                                                                                    | 06 / 19            | 23-6-2020                                                                                                    | Bab III (Konsep manajemen bandwith)                          | Your Alt           |  |  |  |
| х                                                                                                    | 06 / 24            | 26-6-2020                                                                                                    | Bab III (Penambahan simple queue) dan Bab                    | Sardafi            |  |  |  |
| хі                                                                                                    | 06 / 26            | 29-6-2020                                                                                                    | ACC Bab III , Bab IV (revisi penulisan                       | Yor lafr           |  |  |  |
| XII                                                                                                    | 06 / 29            | -                                                                                                    | ACC (siap ujian)                                             | Your fair          |  |  |  |
|                                                                                                    |                    |                                                                                                    |                                                              |                    |  |  |  |
|                                                                                                    |                    |                                                                                                    |                                                              |                    |  |  |  |
|                                                                                                    |                    |                                                                                                    |                                                              |                    |  |  |  |
|                                                                                                    |                    | 1.4                                                                                                    | Palembang,<br>Dosen Pembimbing                               | L                  |  |  |  |

## SURAT PERNYATAAN UJIAN LAPORAN PRAKTEK KERJA LAPANGAN (PKL)

Yang bertandatangan di bawah ini :

| Nama                 | M. LIVIS PORDADIC        |
|----------------------|--------------------------|
| Tempat Tanggal Lahir | . Rulcolumy 10 July 1992 |
| Pasti                | . INFORMATIKA            |
| NPM                  | . OIN 7000 A             |
| Semester             | VI (cross)               |
| No.TelpHp            | . 083188367300           |
| Alamat               | RT 37 PW 08              |

Menyatakan dengan sesungguhnya bahwa :

- 1. Laporan PKL ini saya buat dengan sebenarnya dan berdasarkan sumber yang benar.
- Objek tempat saya melaksanakan PKL berbentuk CV/PT/Pemerintahan/SMA Sederajat dan dinyatakan masih aktif beroperasional hingga saat ini
- 3. Data perusahaan dalam laporan PKL ini benar adanya dan bersifat valid.
- 4. Laporan ini bukan merupakan hasil plagiat/menjiplak karya ilmiah orang lain
- 5. Laporan ini merupakan hasil kerja saya sendiri (bukan buatan/ dibuatkan orang lain)
- Buku referensi yang saya gunakan untuk Lap.PKL ini merupakan buku yang terbit dalam 10 (sepuluh tahun terakhir ini.

Demikian pernyataan ini saya buat dalam keadaan sadar dan tanpa paksaan dari pihak manapun dan apabila dikemudian hari ternyata saya kedapatan telah melanggar salah satu dari pernyataan saya ini, saya bersedia untuk menerima sanksi skorsing, DO (*Drop Out*), hingga Penghapusan gelar akademik yang saya peroleh dari Perguruan Tinggi ini.

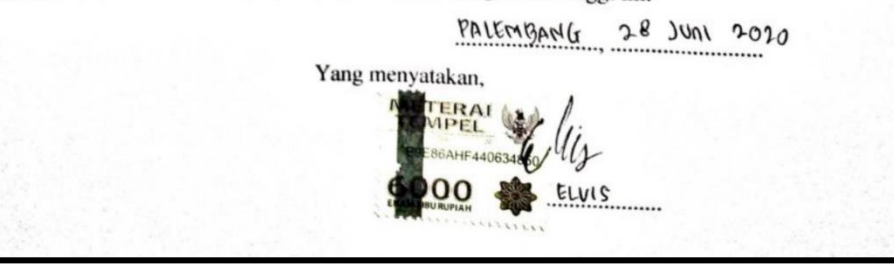

| Palcantin                                                                                                    | FORMULIR<br>SURAT PERSETUJUAN TOPIK & JUDUL PKL                                                                                                    |  |  |
|----------------------------------------------------------------------------------------------------|----------------------------------------------------------------------------------------------------|--|--|
| Kode Formulir :<br>FM-PCT-BAAK-PSB-010                                                                                                    | Institusi : STMIK PALCOMTECH<br>Prodi : InFOCMOLINA                                                                                                    |  |  |
| Kepada Yth.<br>Ka. Prodi .A. El ed                                                                                                    | Palembang, 96-97-2970                                                                                                    |  |  |
| Dengan hormat,<br>Saya yang Bertanda tangan di b                                                                                                    | awah ini :                                                                                                    |  |  |
| Nama                                                                                                    | M. ELVIS PUPPAMA                                                                                                    |  |  |
| Nomor Pokok                                                                                                    | . 011170009                                                                                                    |  |  |
| Semester                                                                                                    | :                                                                                                    |  |  |
| IPK                                                                                                    | : 3.01                                                                                                    |  |  |
| Sessi Belajar                                                                                                    | : (Pagi) Slang/Sore/Malam (* Pilih Salah Satu)                                                                                                    |  |  |
| Program Studi                                                                                                    | . JARING AP                                                                                                    |  |  |
| No.HP                                                                                                    | 0831 - 8836 - 7300                                                                                                    |  |  |
|                                                                                                    | hadrand II                                                                                                    |  |  |
| rengajukan PKL dengan topik                                                                                                    | : Infraserukive Jannyan Je 1/2                                                                                                    |  |  |
| Mengajukan permohonan / p<br>1) Imp Lementzisi Mili                                                                                                    | ergantian judul Laporan Praktek Kerja Lapangan :<br>majemen bord with "don Rodius Server                                                                                                    |  |  |
| Mengajukan permohonan / p<br>1 Imp Lementzist Min<br>Pach SMik TE<br>2 Imp Lemente ASI<br>Internet Paula<br>Besar harapan Saya, kiranya Ba<br>disampaikan terima kasih.                                                                                                    | ergantian judul Laporan Praktek Kerja Lapangan :<br>revenen bordwith dan Rodius server<br>ELEMIKA PALEMIBARG<br>percynturan tudto bordwith untit arkser<br>svik telenika Palembang<br>apak/Ibu dapat mengabulkan permohonan ini. Atas perhatian Bapak/Ibu                           |  |  |
| Mengajukan permohonan / p<br>Mengajukan permohonan / p<br>Mengajukan permohonan / p<br>Mengajukan SML TE<br>2. Implementensi<br>1. Implementensi<br>2. Implementensi<br>1. Implementensi<br>2. Implementensi<br>1. Implementensi<br>1. | ergantian judul Laporan Praktek Kerja Lapangan :<br>na Jemen bord with don Rodius server<br>ELEMIKA PALEMBARG<br>pergahuran tudto bardwith Untuh akser<br>sruk telenika Palembarg<br>apak/Ibu dapat mengabulkan permohonan ini. Atas perhatian Bapak/Ibu                            |  |  |
| Mengajukan permohonan / p<br>Implementosi Min<br>Pachi Smik Te<br>2. Implementeasi<br>Internet Pauka<br>Besar harapan Saya, kiranya Ba<br>disampaikan terima kasih.<br>Diusulkan judul nomor :<br>Keterangan (Bila ada perubal                                                                                                    | ergantian judul Laporan Praktek Kerja Lapangan :<br>rajemen bordwith "dan Radius server<br>ELEMIKA PALEMBARIG<br>percenturan twoto bordwith untuh akser<br>svik Aclenika Palembang<br>apak/Ibu dapat mengabulkan permotionan ini. Atas perhatian Bapak/Ibu<br>han topik atau judul) |  |  |

| P Formulir<br>BAAK-P58-006<br>haan/Instansi<br>ahaan/instansi<br>swa<br>I<br>Tanggal<br>-01 - 2020 | Institusi<br>Tahun Akademik<br>SMK TELENIKA P<br>JLN R. CUKAMTO<br>M. ELVIS PURNAMI<br>ONI FORMATIKA<br>NATI<br>Hari<br>SABTU                                                                                                    | DAFTAR HADIR MAHASISWA/I PKL STMIK<br>STMIK PALCOMTECH<br>2020 72021<br>ALEMBANI G<br>G MASJID<br>A                                                                                                    |                                                                                                    |
|----------------------------------------------------------------------------------------------------|----------------------------------------------------------------------------------------------------|----------------------------------------------------------------------------------------------------|----------------------------------------------------------------------------------------------------|
| Formulir<br>BAAK-PSB-006<br>haan/Instansi<br>swa<br>Tanggal<br>-01 - 2020                          | Institusi<br>Tahun Akademik<br>SMK TELEHIKA P<br>JUH P. CUKAMTO<br>M. ELVIS PURNAMI<br>OIII FORMATIKA<br>Hari<br>SABTU                                                                                                    | : STMIK PALCOMTECH<br>: 2020 12021<br>ALEMBATI (<br>( MASJID<br>A                                                                                                    |                                                                                                    |
| Tanggal<br>-02 - 2020                                                                              | Tahun Akademik<br>SMK TELEHIKA P<br>JUH Q. CUKAMO<br>M. ELVIS PURNAMI<br>OIII FORMATIKA<br>Hari<br>SABTU                                                                                                    | : 2020 72021<br>ALEMBATIG<br>G MASJID<br>A                                                                                                    |                                                                                                    |
| haan/instansi<br>ahaan/instansi<br>swa<br>i<br>Tanggal<br>-01 101.0                                | SMK TELEHIKA F<br>JUH R. CUKAMO<br>M. ELVIS PURNAMI<br>OIII TOOQI<br>INFORMATIKA<br>Hari<br>SABILI                                                                                                    | ALEMBATI (<br>CT MASJID<br>A                                                                                                    |                                                                                                    |
| Tanggal<br>-011010                                                                                 | Hari<br>SABTU                                                                                                    | Laporan Kegiatan                                                                                                    |                                                                                                    |
| 07 - 2020                                                                                          | SABTU                                                                                                    | Caporan Kegiacan                                                                                                    | Parat Pemblimbing Laplungan                                                                                                    |
| 02 -2020                                                                                           |                                                                                                    | mengenna Ruang Lingkup sekolah                                                                                                    | -                                                                                                    |
|                                                                                                    | SELASA                                                                                                    | memorahur Janapa yang dipakai                                                                                                    | T                                                                                                    |
| 6 - 01 - 2020                                                                                      | RABN                                                                                                    | melakikan instalar. Suptware                                                                                                    | -                                                                                                    |
| 7-02-2020                                                                                          | KAMIS                                                                                                    | melalukan instalan suftware                                                                                                    | 1                                                                                                    |
| 8 -02 -2020                                                                                        | Junut                                                                                                    | Mombonly Pergantion Paranutat Lirkom                                                                                                    | + 1                                                                                                    |
| 1-02 - 2070                                                                                        | SABIN                                                                                                    | membant gargantian peranytait durkom                                                                                                    |                                                                                                    |
| -03-2020                                                                                           | MINON                                                                                                    | litur                                                                                                    | +                                                                                                    |
| -03 - 2010                                                                                         | SENIN                                                                                                    | Setting alamat 19 lab jarkin                                                                                                    | 1 6                                                                                                    |
| -03-2020                                                                                           | SELASA                                                                                                    | Setting alamas 11 cab birkom                                                                                                    | F                                                                                                    |
| -03 -2070                                                                                          | 12ABU                                                                                                    | setting alamat ip hab Jarkon                                                                                                    | 1                                                                                                    |
| - 23 - 2020                                                                                        | FAMILS                                                                                                    | Installasi Mis office pada kantor                                                                                                    | t l                                                                                                    |
| -03 - 2020                                                                                         | Jumat                                                                                                    | Installasi M.S office plug gun                                                                                                    | 1 It                                                                                                    |
| -03 -2020                                                                                          | SABTU                                                                                                    | membanih peribarikan scrikam lab multime                                                                                                    | F                                                                                                    |
| -03 - 2010                                                                                         | MINYAU                                                                                                    | Ubir                                                                                                    | The second second secon |
| -03 -2020                                                                                          | Seilin                                                                                                    | Membant perbankan Janngan MoliBimedia                                                                                                    | + 1                                                                                                    |
| -03 - 2020                                                                                         | selasa                                                                                                    | membanin perbankan Jaringan multimedia                                                                                                    | 1                                                                                                    |
| -03 - 2020                                                                                         | Pabu                                                                                                    | membani perbarkan Dringun multimediu                                                                                                    |                                                                                                    |
| 1.03 .2011                                                                                         | KAMIS                                                                                                    | memborn reisiapon unex                                                                                                    | 1                                                                                                    |
| -03 -2020                                                                                          | JUNEI                                                                                                    | menium perciapor UNBK                                                                                                    | r 1                                                                                                    |
| -63 -2010                                                                                          | SAGIN                                                                                                    | memborin percapon or pr                                                                                                    |                                                                                                    |
| -03 -2010                                                                                          | mingg o                                                                                                    |                                                                                                    | 1                                                                                                    |
| - 03 - 2020                                                                                        | senin                                                                                                    | nelativon pengecekan semioo uno                                                                                                    | 1                                                                                                    |
| -03 -2020                                                                                          | Celato                                                                                                    | metabatan Venación Comunica                                                                                                    | 1                                                                                                    |
| 00 - 2010                                                                                          | Kan                                                                                                    | melliphican forscara serior (1)                                                                                                    | 1                                                                                                    |
| -05-2020                                                                                           | Kapite                                                                                                    | nelativan penerchan convi tak                                                                                                    |                                                                                                    |
| 1 - 10 2 - 2020                                                                                    | SADA                                                                                                    | metalikan penjerikan Comus lat                                                                                                    |                                                                                                    |
| 2.02-2010                                                                                          | MIGGIN                                                                                                    | UBur                                                                                                    |                                                                                                    |
| 1-01-200                                                                                           | Centra                                                                                                    | Liona Curana                                                                                                    | 1                                                                                                    |
| A -02 - 202                                                                                        | Selach                                                                                                    | UBUY COYONA                                                                                                    |                                                                                                    |
| 5 - 02 - 2010                                                                                      | RADN                                                                                                    | White Ayer                                                                                                    | 1                                                                                                    |
| 5-05 Wh                                                                                            | - MON                                                                                                    |                                                                                                    | 11                                                                                                    |
| KaProdi<br>As                                                                                      |                                                                                                    | Palembang, g - O.M.                                                                                                    | - go20                                                                                                    |
|                                                                                                    | 01 - 1010<br>01 - 1010<br>02 - 1010<br>03 - 1010<br>03 - 1000<br>03 - 1000<br>03 - 1000<br>03 - 1000<br>03 - 1000<br>03 - 1000<br>- | 4 - 01 - 1010 KAPN S   8 - 01 - 1010 Jumph   - 07 - 1010 S NBNU   - 07 - 1010 S NBNU   - 07 - 1010 S NBNU   - 07 - 1010 S NBNU   - 07 - 1010 S NBNU   - 07 - 1010 S NBNU   - 07 - 1010 S NBNU   - 07 - 1010 S NMA   - 07 - 1010 S NMA   - 07 - 1010 S NMA   - 07 - 1010 S NMA   - 07 - 1010 S NMA   - 07 - 1010 S NMA   - 07 - 1010 S NMA   - 07 - 1010 S NMA   - 07 - 1010 M MASON   - 07 - 1010 M M MSON   - 07 - 1010 S NMA   - 07 - 1010 KaPMI S   - 07 - 1010 KaPMI S   - 07 - 1010 KaPMI S   - 07 - 1010 KaPMI S   - 07 - | 4 -01 - 2020 KAPTILS Mathematical Pergantian Stream and Stream and Stre                                                              |

| SMK TELENIKA             | YA<br>SMK T<br>JI. R. Sukamto Lr      | ASAN TELENIKA B<br>ELENIKA PA<br>Mesjid Hilir (Depan PTC) - Pale<br>email smktelenikaplg@gma | ERKARYA<br>LEMBANG<br>Indiang Telp (0711) 378889<br>L.com | ( BB              |
|--------------------------|---------------------------------------|----------------------------------------------------------------------------------------------|-----------------------------------------------------------|-------------------|
| PALEMBANG                |                                       | TERAKREDITA                                                                                  | SI                                                        | the second second |
| Nomor<br>Lampiran<br>Hal | : 903/ E3/SMK<br>:-<br>: Izin Praktek | Tel / 2020<br>Kerja Lapangan                                                                 |                                                           |                   |
|                          |                                       |                                                                                              |                                                           |                   |
| Kepada Yth,              |                                       |                                                                                              |                                                           |                   |
| Ka.Prodi Info            | ormatika PalCom                       | `ech                                                                                         |                                                           |                   |
| Jl. Basuki Ra            | hmat No.05 Pale                       | nbang                                                                                        |                                                           |                   |
| di                       |                                       |                                                                                              |                                                           |                   |
| Tem                      | pat                                   |                                                                                              |                                                           |                   |
| Bera                     | sarkan surat dari                     | Sekolah Tinggi Manajeme                                                                      | en Informatika & Komput                                   | er Nomor :        |
| 0106/STIMI               | K/K/II/2020, ten                      | ang Permohonan Praktik                                                                       | Kerja Lapangan, yang ak                                   | an dimulai        |
| pada tangga              | 21 Februari s/                        | 21 Maret 2020, bahwa j                                                                       | oada dasarnya Kepala SM                                   | K Telenika        |
| Palembang                | Dengan ini memb                       | rikan izin belajar kepada s                                                                  | audara ;                                                  |                   |
| Nam                      | a                                     | M. Elvis Purnama                                                                             |                                                           |                   |
| NPM                      | 4                                     | : 011170004                                                                                  |                                                           |                   |
| Proc                     | li                                    | S1 Informatika                                                                               |                                                           |                   |
| Kon                      | sentrasi                              | : Jaringan                                                                                   |                                                           |                   |
| Pem                      | bimbing PKL                           | : Ir Wahyu Kencana Putra                                                                     |                                                           |                   |
| Demikianla               | h surat izin belaja                   | ini dibuat, untuk dipergun                                                                   | akan sebagaimana mestiny                                  | a. Atas           |
| perhatian di             | ucapkan terima k                      | sih.                                                                                         |                                                           |                   |
|                          |                                       |                                                                                              | Plan Pertiwi SE                                           |                   |

| Röde-Formulir :<br>FM-PCT-BAAK-PSB-035 |                                                       | FORMULIR<br>KEGIATAN HARIAN PKL                                                                                                    |                           |  |  |
|----------------------------------------|-------------------------------------------------------|----------------------------------------------------------------------------------------------------|---------------------------|--|--|
|                                        |                                                       | Institusi : STMIK PALCOMTECH                                                                                                    |                           |  |  |
|                                        |                                                       | Prodi : Teknik Informatika (TI)                                                                                                    |                           |  |  |
|                                        |                                                       | Topik : Infrastruktur Jaringan                                                                                                    |                           |  |  |
| Nama                                   |                                                       | M. ELVIS PURNampi                                                                                                    |                           |  |  |
| Nomor                                  | Pokok                                                 | :                                                                                                    |                           |  |  |
| Semest                                 | er                                                    | 3.01                                                                                                    |                           |  |  |
| IPK<br>Sessi Belajar<br>Program Studi  |                                                       | : Pagi/Siang/Sore/Malam (* Pilih Salah Satu<br>. เกเอรตั้งปกเหตุ                                                                                         | )                         |  |  |
| Konsen<br>No.HP                        | trasi                                                 | 0831-8836-7300                                                                                                    |                           |  |  |
| Hari/<br>Tanggal                       |                                                       | Kegiatan                                                                                                    | Paraf<br>Pembimbing       |  |  |
| 1                                      | Mengetahui str<br>profile perusah<br>organisasi. Visi | Mengetahui struktur organisasi perusahaan (nama, jabatan, dll)<br>profile perusahaan dan dilengkapi dengan lampiran struktur<br>organisasi. Visio / Word |                           |  |  |
| 2                                      | Mendeskripsika                                        | n kebutuhan pengguna infrastruktur jaringan                                                                                                    | Mar                       |  |  |
| 3                                      | Monggambarka<br>(software, hard                       | n topologi dan teknologi pendukung yang digunakan<br>Iware, media komunikasi, dll)                                                                       | har                       |  |  |
| 4                                      | Menggambarak<br>peripheral lain                       | n konfigurasi umum yang ada (IP address, server, dan<br>nya)                                                                                             | Am                        |  |  |
| 5                                      | Menggambarka<br>tersebut                              | n aplikasi dan data yang berjalan di infrastruktur                                                                                                    | Wit                       |  |  |
| 6                                      | Melakukan eva<br>tersebut.                            | luasi terhadap penerapan infrastruktur jaringan                                                                                                    | Men                       |  |  |
| Prodi TI                               | )                                                     | Palembans,<br>Permining<br>* Permining                                                                                                    | 9-2007 -2020<br>hapangan, |  |  |

| s T<br>alCo | Nama :<br>Nim : (<br>Jurusan : ) | STMIK PALC<br>M. ELVIS . Purn<br>DIII 7000 q<br>Teknik INFOR  | OMTECH PALEMB<br>GANJIL 2019-20<br>Kanca<br>matuka                                                                                         | ANG SEMESTER<br>20                                                                                                    |             |
|-------------|----------------------------------|---------------------------------------------------------------|----------------------------------------------------------------------------------------------------|----------------------------------------------------------------------------------------------------|-------------|
| No          | Tgl Ujian                        | Nama MHS                                                      | Judul                                                                                                    | Rangkuman<br>Proposal                                                                                                    | Ttd Penguji |
| 1           | Senin 25<br>November 2019        | 1. aan 9160 'i<br>(01160072)<br>2. porda Joni<br>(0111 60078) | Analusis pemanjaaikan<br>privaile claud<br>storage setagai<br>gentrawasi data<br>merogyunakan netade<br>Pieces pada uptd<br>Blki palembang | Manpaot: alapait<br>disantiavicasikon<br>menuladi galu<br>Sebagai metia<br>Panyi mpanan setaikus<br>mengatasi telerkahasant<br>per-tukaran Informasi<br>(file) Jonali Jawh. | HAR         |
| 2           | Selata 26<br>navember 2019       | Handria shavan<br>Riki azhor<br>Andvi hardinab                | klasifikasi hasil<br>Penilaian maleri<br>Unluk rekumendasi<br>Lempal on the Job<br>Cq.s pada pt.<br>Universal Airclines<br>Training center | fujuan : mengkecisifikasi<br>femicein ya konfint<br>agar fulak feriadir<br>Miss kumunikasi<br>antara meiskeciyai<br>alem alkechemijk<br>terkait                             | The burnise |

| 3 | 26 november<br>2019    | As Ari Oktopur<br>(cm 80512) | clustering tingkat<br>katisipinan pada<br>Panyachian tinggi<br>palambany pengunakar<br>Algoritma komeens | Schagai tolak<br>Ukur Unluk<br>Melihat kinersa<br>Para Pegawai<br>Cli peryodilan<br>tinggi palenibang                                          | C C C     |
|---|------------------------|------------------------------|----------------------------------------------------------------------------------------------------|----------------------------------------------------------------------------------------------------|-----------|
| 4 | 3-3 Navember<br>3-01-9 | Bobby<br>en 11600 68         | Sisteon Informasi<br>Meinavenien Proyek<br>PT-Souvedra<br>Perkasa Konstruks<br>Bierbasis web             | dapat menjelola<br>proyek yg salang<br>alikenakan nefade<br>i protype Sangat<br>axak untuk<br>siutem Inturnasi<br>projek perkaca<br>kunstruksi | Ofter fr. |

-Percurcangian protype Sistem muniformy 1. Jos awin valul. membanto 5 27 november 2015 Petrineik Menghemeit weikte Sacit 2. nutrimmeet dan karalang Pada karalang Otyam bater IL ham . Penitonian pakan Kapuda ayam berlass 10T Palembang, 27 - 11 2019 Mengetahui **Pembimbing PKL** ( ) Yarza Afrizal S.kom M.kom

| PolC                                              |                                                                                                    | FORMULIR<br>REVISI UJIAN PKL STMIK                                                                                                    |                                |                 |
|---------------------------------------------------|----------------------------------------------------------------------------------------------------|----------------------------------------------------------------------------------------------------|--------------------------------|-----------------|
| Kode<br>FM-F                                      | Formulir<br>PCT-BAAK-PSB-026                                                                                            | Institusi : STMIK PALCOMTEC                                                                                                    | сн                             |                 |
| Nama<br>Nomo<br>Progra<br>Semes<br>Jjian<br>Fangg | Mahasiswa Sekola<br>or Pokok Mahasiswa<br>am Studi<br>ster<br>ke-<br>gal Pelaksanaan                                    | Hasil Ujian PKL<br>h Tinggi Manajemen Informat<br>: M. Elvis Purnama<br>: 011170004<br>: S1 Informatika<br>: VI (Enam)<br>: I (Satu)<br>: 14 Juli 2020 | ika dan Komputer Pa            | alComTech       |
| udul                                              | PKL                                                                                                    | : Implementasi Manajemen Ba<br>TELENIKA PALEMBANG                                                                                                    | andwith dan Radius Se          | erver pada SMK  |
| PELA                                              | KSANAAN KOREKSI                                                                                                    | an Perhaikan                                                                                                    | Nama Danguii                   | Dorof           |
| 1<br>2<br>3<br>4<br>5                             | Revisi Gambar topolog<br>Revisi Kesimpulan<br>Tambahkan materi<br>manager)<br>Format penulisan<br>Penjelasan mengenai p | gi sertakan dengan IP address<br>konfigurasi Radius (user<br>benentuan kecepatan setiap user                                                           | Mahmud                         | yhlt            |
| 1<br>2                                            | Cek penulisan<br>Sesuaikan pembahasar                                                                                   | n dengan judul                                                                                                    | Hendra Effendi                 | Alter           |
|                                                   | 1                                                                                                    |                                                                                                    | Palembang, 14 J<br>Pembimbing, | prizeta jelas)) |